# Zoom startup

ILAS HLC(Hybrid Learning Center) Version 2020/Apr./10 Latest version available @ <a href="https://office.ilas.nagoya-u.ac.jp/online-lecture-at-nu/">https://office.ilas.nagoya-u.ac.jp/online-lecture-at-nu/</a>

Based on Basic account

#### ICTS division materials

| NUCT       | https://ct.nagoya-                                                                                                    | u.ac.jp/                                                                                                    |
|------------|----------------------------------------------------------------------------------------------------|----------------------------------------------------------------------------------------------------|
| 🜒 ようこそ     | ●ようこそ                                                                                                    |                                                                                                    |
| ♥ NUCT利用案内 | お知らせ                                                                                                    | 新型コロナワイルス対応のための授業支援                                                                                                    |
| ● 講義での利用申請 | 【緊急メンテナンス作業のため、下記のとおりサービスを一時<br>停止します.<br>大変ご迷惑をおかけしますが、ご理解とご協力のほど、よろしく<br>お願いします.<br>1. 停止日時<br>2020年4月9日(木) 19時00分 ~ 20時00分<br>※作業の都合により停止および復旧の時刻が多少前後する場合が<br>あります.<br>2. 対象サービス<br>NUCT https://ct.nagoya-u.ac.jp/<br>3. 理由<br>システムのメンテナンス作業のため<br>【NUCTリニューアル】 | 2020年新入生ガイダンス<br>https://media.itc.nagoya-<br>u.ac.jp/studio/new_student_guidance/         NUCT講習会<br>NUCT講習会(日本語・English)         教材作成支援<br>https://media.itc.nagoya-u.ac.jp/members/goto/covid-<br>19/class.html         ガイダンス(動画収録・配信)支援<br>https://media.itc.nagoya-u.ac.jp/members/goto/covid-<br>19/guidance.html         邊隔講義支援<br>https://media.itc.nagoya-u.ac.jp/studio/Online-<br>Maating Tools Utilizing Instructions ndf         NUCT更新情報         • 2020年03月16日 : NUCTをリニューアルしました.         • 2015年06月17日 : NUCTの認証がCAS3に対応しました. |
|            | 2020年5月, NUCIのベースとなつ Cいるソフトワエアを更新しました。                                                                                                    | <ul> <li>2014年03月12日:NUCTがバージョンアップしました。</li> </ul>                                                                                                    |

2

2013年06日06日・NILICTのメンテナンフを実施しました。

## Requirements for ICT services

- Active Nagoya University ID ([a-z]{2}[0-9]{7})
  - <u>https://portal.nagoya-u.ac.jp/</u>
  - If you can not login, call IT-helpdesk.
- Yearly Information Security check
  - <u>https://cert.nagoya-u.ac.jp/portal</u>
- Wi-Fi (NUWNET) registration
  - <u>http://www.icts.nagoya-u.ac.jp/en/services/nuwnet/</u>
- Nagoya University Mail System registration
  - https://www2.itc.nagoya-u.ac.jp/zengakumail/
- Sign up zoom with <u>\*.\*@?.nagoya-u.ac.jp</u>
  - https://zoom.us/

## Table of contents

- Recommended settings
- Schedule a meeting
- Start a scheduled meeting
  - Student
  - Teacher
- How to share your slideshow
- Additional functionality for group or pair work

|                        | REQUEST A DEMO 1.888.799.9666 RESOURCES - SUPPORT                                                                                                    |
|------------------------|----------------------------------------------------------------------------------------------------|
| ZOOM SOLUTIONS - PLANS | S & PRICING CONTACT SALES SCHEDULE A MEETING JOIN A MEETING HOST A MEETING -                                                                                                    |
| PERSONAL               | Meeting Recording Telephone                                                                                                    |
| Profile                |                                                                                                    |
| Meetings               | Schedule Meeting                                                                                                    |
| Webinars               | Host video                                                                                                    |
| Recordings             | Start meetings with host video on                                                                                                    |
| Settings               | Participants video<br>Start meetings with participant video on. Participants can change this during the                                                                                                    |
| ADMIN                  | meeting.                                                                                                    |
| > User Management      | Audio Type                                                                                                    |
| > Room Management      | Determine how participants can join the audio portion of the meeting. When joining audio, you can let them choose to use their computer.                                                                                                    |
| > Account Management   | microphone/speaker or use a telephone. You can also limit them to just one of<br>those audio types. If you have 3rd party audio enabled, you can require that all<br>participants follow the instructions you provide for using pap-Zoom audio |
| > Advanced             | Telephone and Computer Audio                                                                                                    |
|                        | <ul> <li>Telephone</li> </ul>                                                                                                    |
|                        | Computer Audio                                                                                                    |

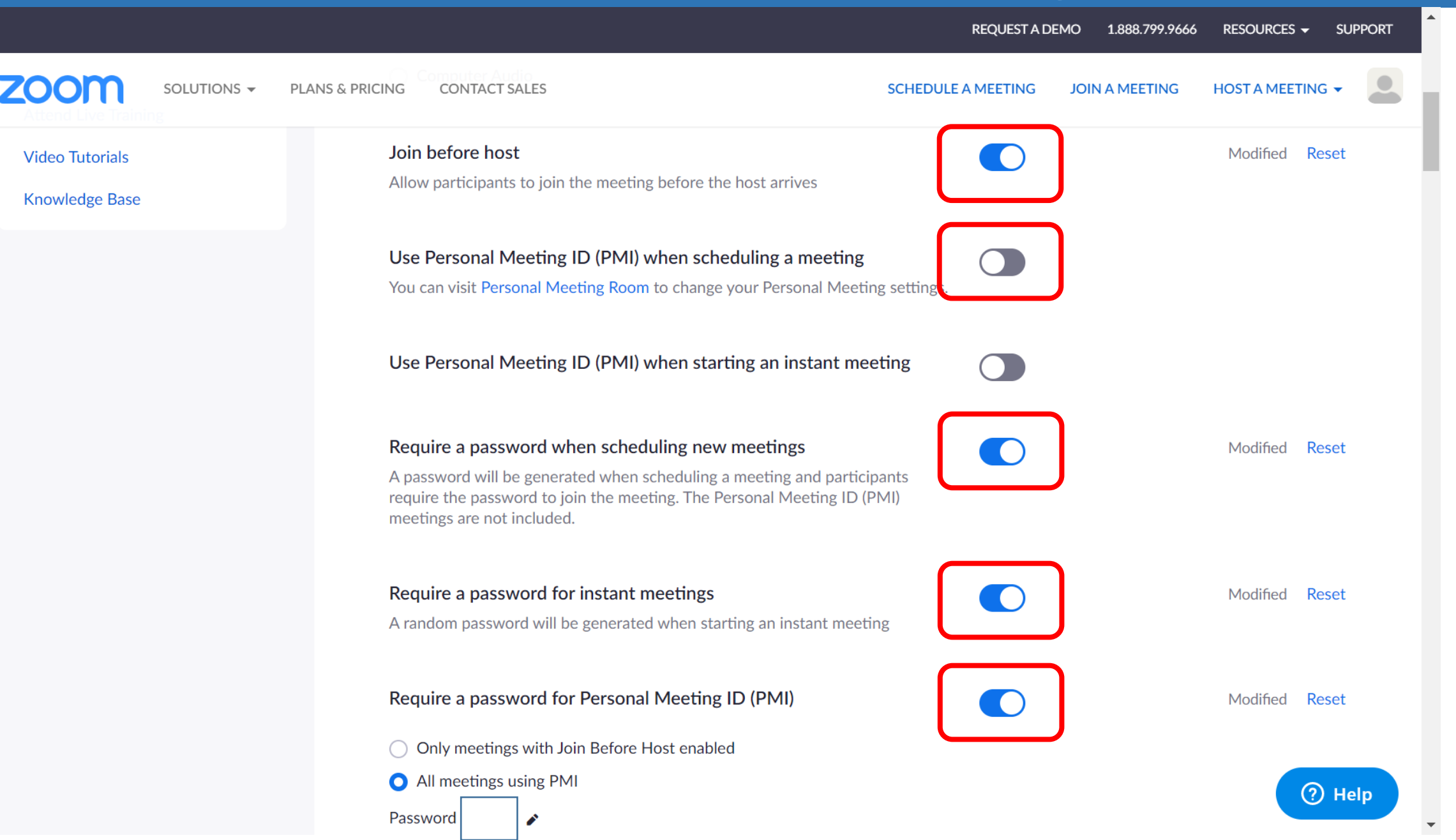

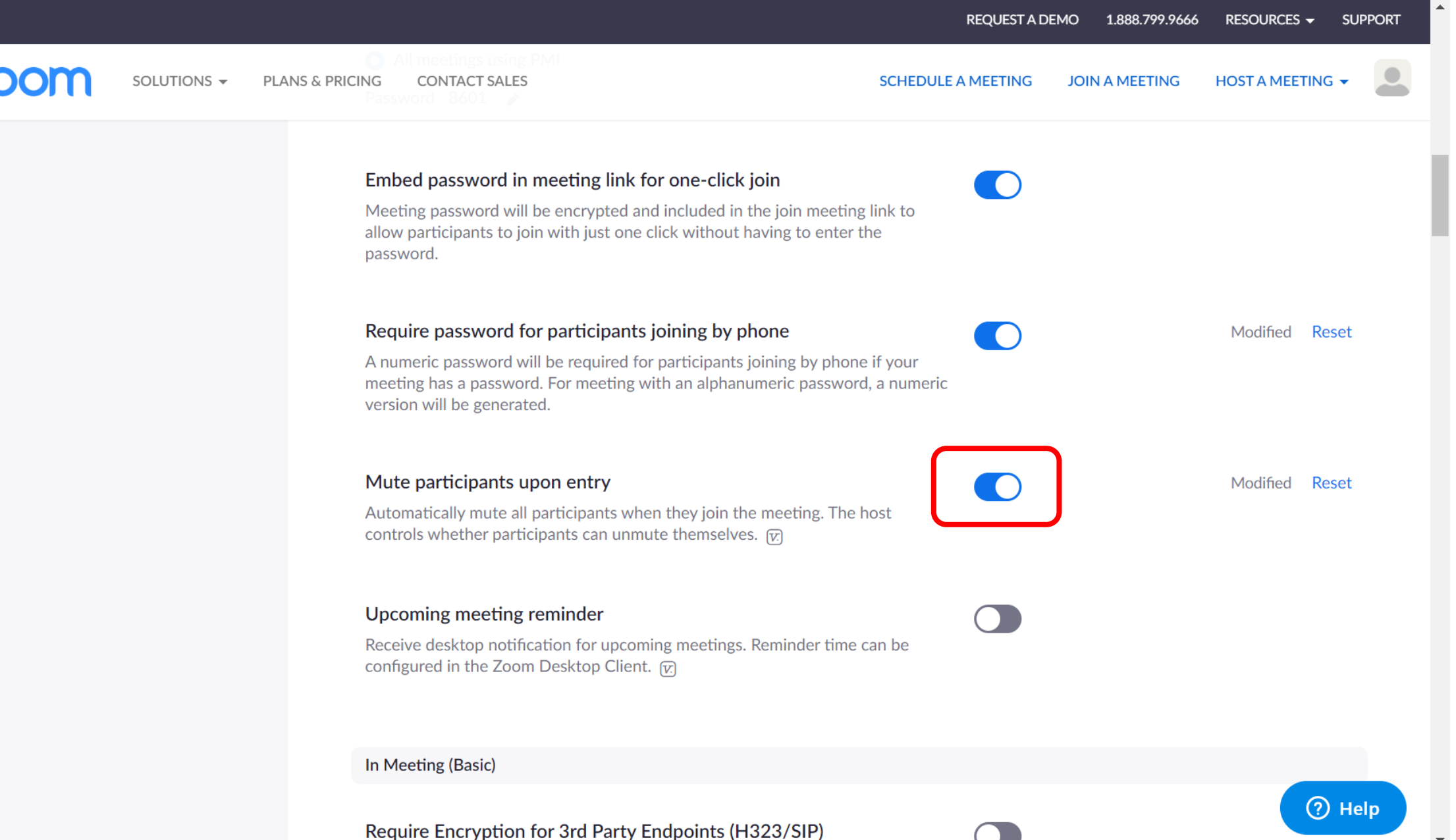

|      |             |                                                                                                    | REQUEST A DE                                              | EMO 1.888.799.9666 |                  |           |
|------|-------------|----------------------------------------------------------------------------------------------------|-----------------------------------------------------------|--------------------|------------------|-----------|
| zoom | SOLUTIONS 🗸 | PLANS & PRICING CONTACT SALES                                                                                             | schedule A MEETING                                        | JOIN A MEETING     | HOST A MEETING - |           |
|      |             | In Meeting (Basic)                                                                                                    |                                                           |                    |                  |           |
|      |             | Require Encryption for 3rd Party Endpoin                                                                                  | nts (H323/SIP)                                            |                    |                  |           |
|      |             | Zoom requires encryption for all data between<br>Zoom Room. Require encryption for 3rd party e                            | the Zoom cloud, Zoom client, and<br>endpoints (H323/SIP). | 1                  | do not recommend | chat in a |
|      |             | Chat<br>Allow meeting participants to send a message v                                                                    | visible to all participants                               |                    | Use NUCT foru    | um        |
|      |             | Prevent participants from saving chat v                                                                                   |                                                           |                    | Depend on yo     | ou.       |
|      |             | Allow meeting participants to send a private 1:                                                                           | 1 message to another participar t.                        |                    |                  |           |
|      |             | Auto saving chats<br>Automatically save all in-meeting chats so that<br>save the text of the chat after the meeting start | hosts do not need to manually ts.                         | J                  | Modified Reset   |           |
|      |             | Play sound when participants join or leav<br>Play sound when participants join or leave                                   | ve                                                        |                    | () Help          | 8         |

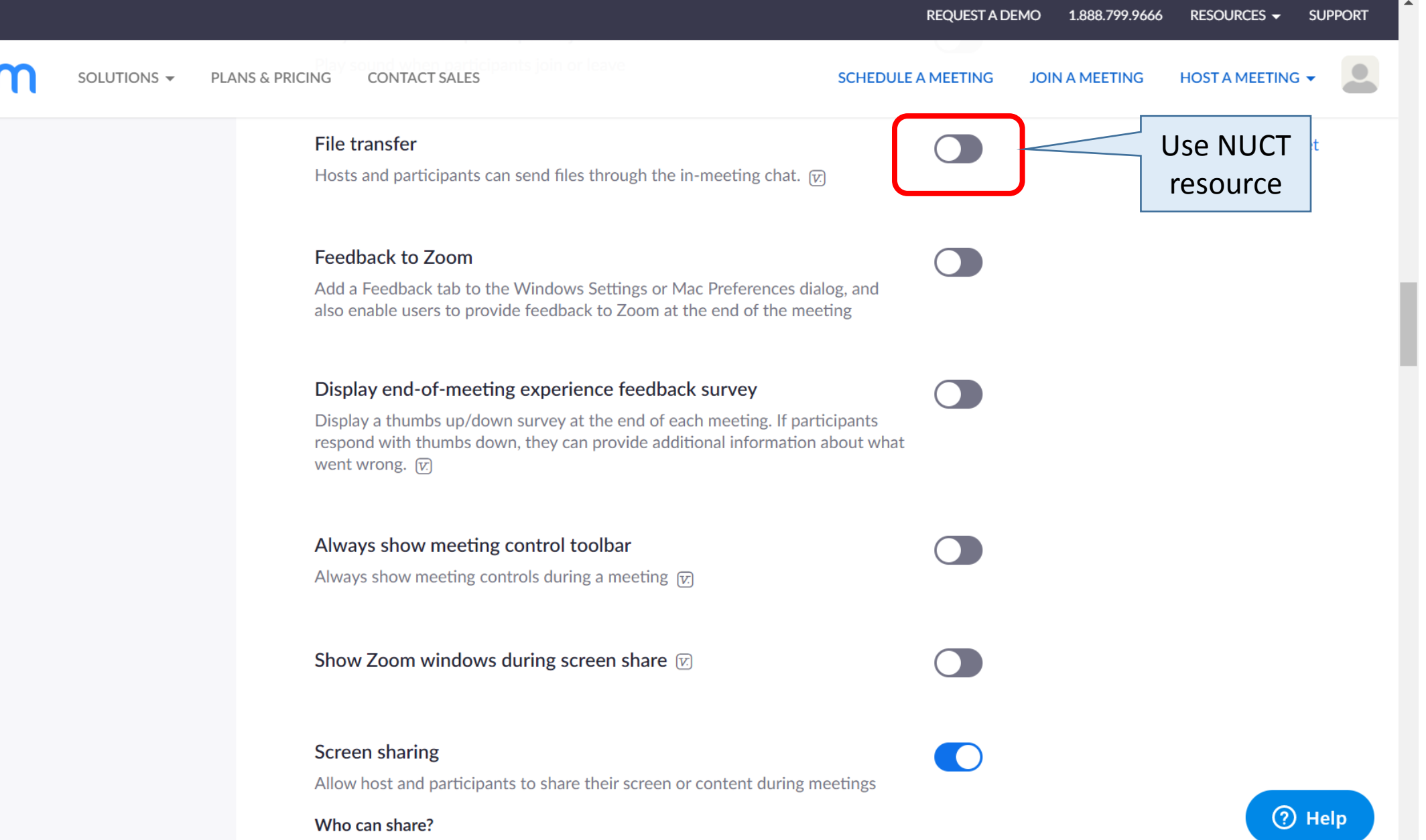

| SOLUTIONS - | PLANS & PRICING CONTACT SALES CONTACT SALES |
|-------------|----------------------------------------------------------------------------------------------------|
|             | Screen sharing<br>Allow host and participants to share their screen or content during meetings                                                                                                    |
|             | Who can share?                                                                                                    |
|             | Host Only O All Participants ⑦                                                                                                    |
|             | Who can start sharing when someone else is sharing?                                                                                                    |
|             | ● Host Only                                                                                                    |
|             | Disable desktop/screen share for users                                                                                                    |
|             | Disable desktop or screen share in a meeting and only allow sharing of selected applications.                                                                                                    |
|             | Annotation                                                                                                    |
|             | Allow participants to use annotation tools to add information to shared screens                                                                                                    |
|             | Whiteboard                                                                                                    |
|             | Allow participants to share whiteboard during a meeting 😥                                                                                                    |
|             | Auto save whitehoard content when sharing is stonned                                                                                                    |

**B** 1 1 1

▼

|                       | REQUEST A DEMO 1.888.799.9666 RESOURCES - SUPPORT                                                                                                    |
|-----------------------|----------------------------------------------------------------------------------------------------|
| ZOOM SOLUTIONS - PLAN | IS & PRICING CONTACT SALES SCHEDULE A MEETING JOIN A MEETING HOST A MEETING -                                                                                          |
|                       | Remote control During screen sharing, the person who is sharing can allow others to control the shared content                                                         |
|                       | Nonverbal feedback Participants in a meeting can provide nonverbal feedback and express opinions by clicking on icons in the Participants panel.  To set Real name and |
|                       | Allow removed participants to rejoin Allows previously removed meeting participants and webinar panelists to rejoin                                                    |
|                       | Allow participants to rename themselves<br>Allow meeting participants and webinar panelists to rename themselves. 🕢                                                    |
|                       | In Meeting (Advanced)                                                                                                    |
|                       | Breakout room<br>Allow host to split meeting participants into separate, smaller rooms<br>Allow host to assign participants to breakout rooms when scheduling          |

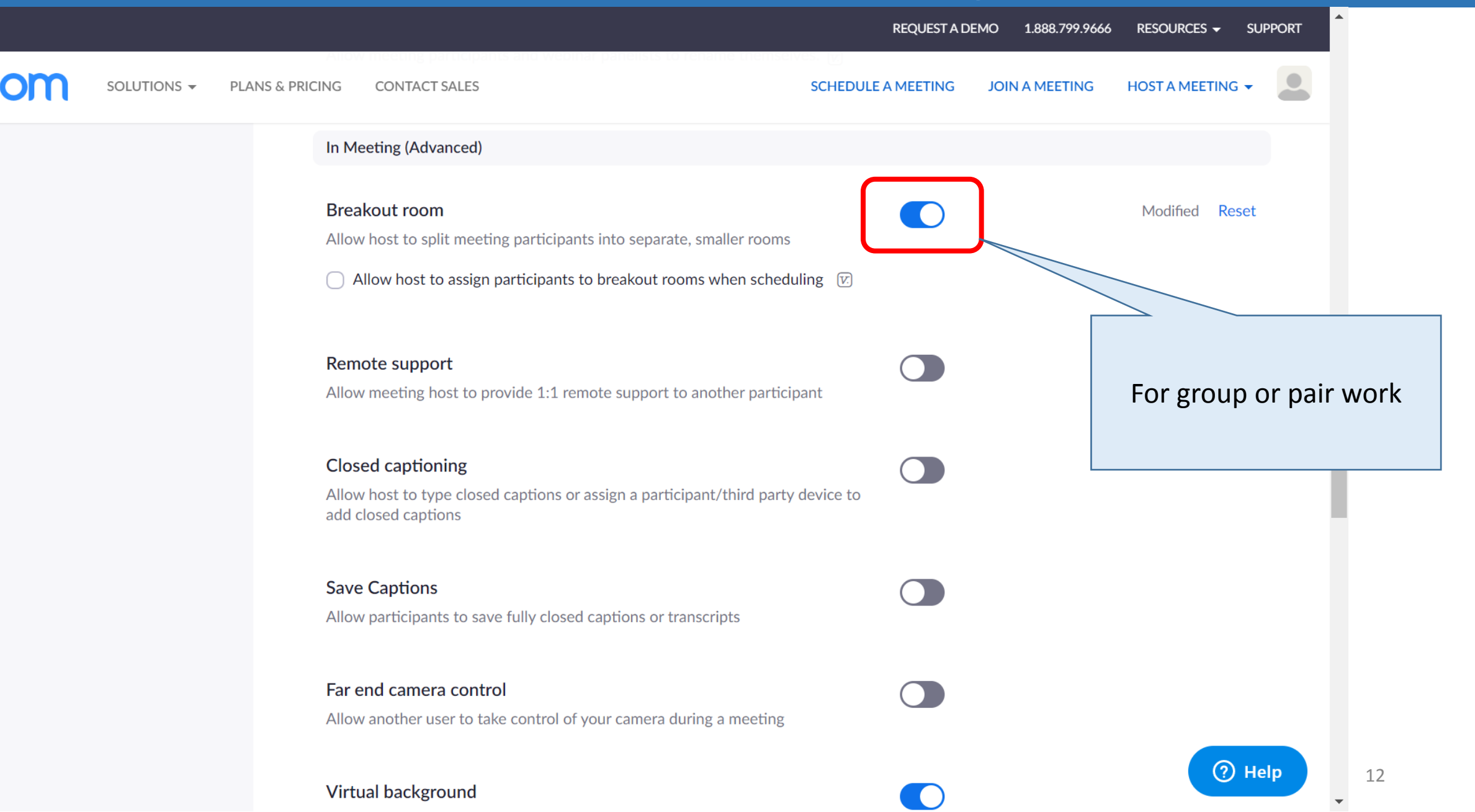

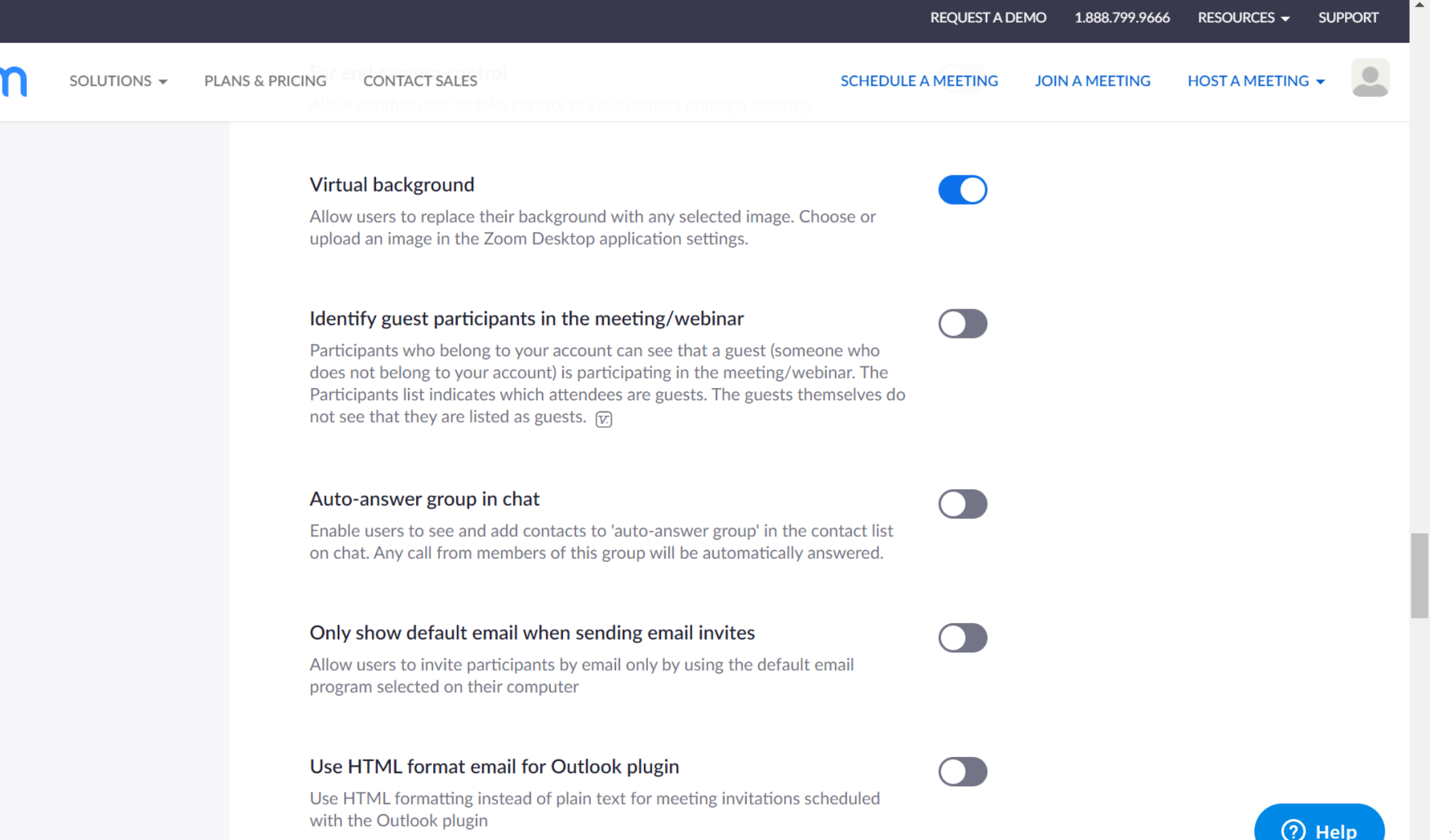

|      |             |                                 |                                                                                                    | REQUEST A DI  | EMO 1.888.799.966 | 6 RESOURCES <del>-</del> | SUPPORT            |                   |
|------|-------------|---------------------------------|----------------------------------------------------------------------------------------------------|---------------|-------------------|--------------------------|--------------------|-------------------|
| zoom | Solutions 🗸 | PLANS & PRICING                 | CONTACT SALES SCHEDU                                                                                                    | JLE A MEETING | JOIN A MEETING    | HOST A MEETING           | -                  |                   |
|      |             | <b>All</b> e<br>Alle            | ow users to select stereo audio in their client settings<br>ow users to select stereo audio during a meeting                                                                                                    |               |                   |                          |                    |                   |
|      |             | <b>All</b> e<br>Alle            | ow users to select original sound in their client settings<br>ow users to select original sound during a meeting                                                                                                    |               | Γ                 |                          |                    |                   |
|      |             | <b>Wa</b><br>Atte<br>wai<br>mee | iting room<br>endees cannot join a meeting until a host admits them individually from the<br>ting room. If Waiting room is enabled, the option for attendees to join the<br>eting before the host arrives is automatically disabled. 🕑                                                                            |               |                   | You can dis<br>of zooi   | able wit<br>nbombi | th a risk<br>ing. |
|      |             | Sho<br>Allo<br>are<br>exp       | ow a "Join from your browser" link<br>we participants to bypass the Zoom application download process, and join<br>eting directly from their browser. This is a workaround for participants who<br>unable to download, install, or run applications. Note that the meeting<br>erience from the browser is limited | a             |                   |                          |                    |                   |
|      |             | Ema                             | ail Notification                                                                                                    |               |                   |                          |                    |                   |
|      |             | Wh                              | <b>nen attendees join meeting before host</b><br>ify host when participants join the meeting before them                                                                                                    |               |                   | Modifie                  | Help               | 14                |

▼

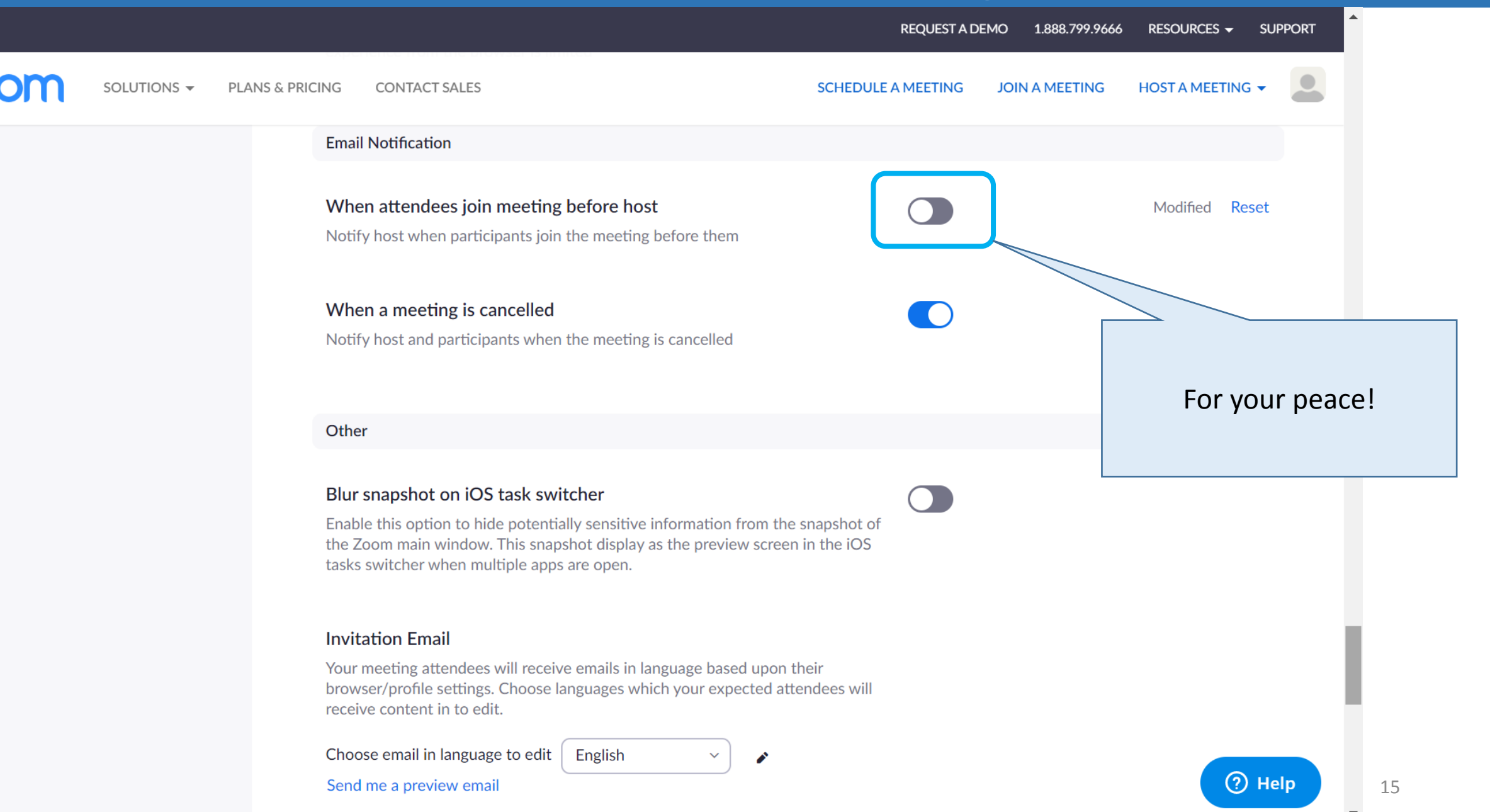

PMI(Personal Meeting ID) is not recommended

- We strongly recommend NOT to use PMI (Personal Meeting ID) for your lecture.
  - If you have several classes, student of other classes can join your room any time.
  - Higher risk of URL leak
- Meeting URL, ID and pass announcement ONLY on NUCT
- We recommend you to schedule meetings for each class.

|                       |                            |                           | REQUEST A DI                       | EMO 1.888.799.9666 | RESOURCES - SUPPO |
|-----------------------|----------------------------|---------------------------|------------------------------------|--------------------|-------------------|
| ZOOM SOLUTIONS - PLAN | NS & PRICING CONTACT SALES |                           | SCHEDULE A MEETING                 | JOIN A MEETING     | HOST A MEETING 👻  |
| PERSONAL              | Upcoming Meetings          | Previous Meetings         | Personal Meeting Room              |                    | Get Training      |
| Profile               |                            |                           |                                    | Meeting Tem        | nplates           |
| Meetings              | Schodule a New Monting     | ר                         |                                    |                    |                   |
| Webinars              | Schedule a New Meeting     | J                         |                                    |                    |                   |
| Recordings            | Start Time 💠               | Topic 💠                   | Meeting                            | : ID               |                   |
| Settings              |                            |                           |                                    |                    |                   |
|                       |                            | The user does             | not have any upcoming meetings.    |                    |                   |
| ADMIN                 |                            |                           | w meeting ener schedule a weeting. |                    |                   |
| > User Management     |                            |                           |                                    |                    |                   |
| > Room Management     |                            |                           |                                    |                    |                   |
| > Account Management  |                            |                           |                                    |                    |                   |
| > Advanced            | Save time by scheduli      | ng your meetings directly | from your calendar.                |                    |                   |
|                       | Microsoft Ou               | Itlook Plugin             | Chrome Extension                   |                    |                   |
|                       | Download                   |                           | Downodu                            |                    |                   |

https://zoom.us/meeting/schedule

|                                                                        |                                                         | REQUEST A DEMO                                                                                                    | 1.888.799.9666 | RESOURCES - SUPPORT              | A                |
|------------------------------------------------------------------------|---------------------------------------------------------|----------------------------------------------------------------------------------------------------|----------------|----------------------------------|------------------|
| ZOOM SOLUTIONS - PLA                                                   | ANS & PRICING CONTACT SALES                             | SCHEDULE A MEETING JC                                                                                                    | DIN A MEETING  | HOST A MEETING -                 |                  |
| PERSONAL<br>Profile<br>Meetings<br>Webinars                            | My Meetings > Schedule a<br>Schedule a Meeting<br>Topic | Meeting<br>Lecture 2020/04/10                                                                                                    |                |                                  |                  |
| Recordings<br>Settings                                                 | Description (Optional)                                  | Enter your meeting description                                                                                                    |                | A little earlier t<br>actual sta | ime than<br>art. |
| ADMIN                                                                  | When                                                    | 2020/04/10 I:30 V PM V                                                                                                    |                |                                  |                  |
| <ul> <li>&gt; User Management</li> <li>&gt; Room Management</li> </ul> | Duration                                                | $4 \rightarrow hr 0 \rightarrow min$                                                                                                    | A lit          | tle longer than                  |                  |
| <ul> <li>Account Management</li> <li>Advanced</li> </ul>               |                                                         | Your Zoom Basic plan has a 40-minute time limit on meetings with 3<br>Upgrade now to enjoy unlimited group meetings.Upgrade Now<br>Do not show this message again | 3 01           | expected.                        |                  |
|                                                                        | Time Zone                                               | (GMT+9:00) Osaka, Sapporo, Tokyo                                                                                                    |                |                                  |                  |
| Attend Live Training                                                   |                                                         | Recurring meeting                                                                                                    |                | ⑦ Help                           | 19               |

|                |                  | Recurring meeting                                                                           |
|----------------|------------------|---------------------------------------------------------------------------------------------|
| Knowledge Base | Meeting ID       | Generate Automatically     Personal Meeting ID     841                                      |
|                | Meeting Password | ✓ Require meeting password 278295                                                           |
|                | Video            | Host on off<br>Participant on off                                                           |
|                | Audio            | <ul> <li>Telephone Computer Audio Solution</li> <li>Both</li> <li>Dial from Edit</li> </ul> |
|                | Meeting Options  | <ul> <li>Enable join before host</li> <li>Mute participants upon entry 12</li> </ul>        |
|                |                  |                                                                                             |

|       |             |                               |                                                       |                                  | REQUEST A DEMO   | 1.888.799.9666 | RESOURCES -    | SUPPORT |
|-------|-------------|-------------------------------|-------------------------------------------------------|----------------------------------|------------------|----------------|----------------|---------|
| zoom  | SOLUTIONS - | PLANS & PRICING CONTACT SALES | Host                                                  | Chon I off<br>SCHEDU             | ILE A MEETING JC | DIN A MEETING  | HOST A MEETING |         |
|       |             |                               | Participant                                           | on • off                         |                  |                |                |         |
|       |             | Audio                         | <ul> <li>Telephone</li> <li>Dial from Edit</li> </ul> | Computer Audio 💿 Both            |                  |                |                |         |
|       |             | Meeting Options               | Enable join befor                                     | e host                           |                  |                |                |         |
|       |             |                               | Mute participants                                     | s upon entry 🚺                   |                  |                |                |         |
|       |             |                               | Enable waiting ro                                     | oom                              |                  |                |                |         |
|       |             |                               | Record the meeting                                    | ing automatically on the local o | computer         |                |                |         |
|       |             |                               | Save                                                  | Cancel                           |                  |                |                |         |
| About |             | Download                      | Sales                                                 | Support                          | Language         | 2              | 0              | Help    |

Support

Test Zoom

English -

1.888.799.9666

Meetings Client

Zoom Blog

Use NUCT

|                                                                 |                            |                                              | REQUEST A D                    | EMO 1.888.799.9666 | RESOURCES 🗸         | SUPPORT |
|-----------------------------------------------------------------|----------------------------|----------------------------------------------|--------------------------------|--------------------|---------------------|---------|
|                                                                 | NS & PRICING CONTACT SALES |                                              | SCHEDULE A MEETING             | JOIN A MEETING     | HOST A MEETING      |         |
| PERSONAL                                                        | My Meetings > Manage "L    | ecture 2020/04/10"                           |                                |                    |                     |         |
| Profile<br>Meetings                                             | Торіс                      | Lecture 2020/04/10                           |                                |                    | Start this Meetin   | g       |
| Webinars                                                        | Time                       | Apr 10, 2020 01:30 PM Osaka                  | , Sapporo, Tokyo               |                    |                     |         |
| Recordings<br>Settings                                          |                            | Add to 3j Google Calend                      | dar 🛛 🚺 Outlook Calendar (.ic: | s) Yahoo Ca        | lendar              |         |
| ADMIN                                                           | Meeting ID                 | 677-522-028                                  |                                |                    |                     |         |
| > User Management                                               | Meeting Password           | <ul> <li>Require meeting password</li> </ul> | 278295                         |                    |                     |         |
| <ul> <li>Room Management</li> <li>Account Management</li> </ul> | Join URL:                  | https://zoom.us/j/6775220283                 | pwd=UUcvd1BtODQxdHVFcTIEbz?    | IGUIQvQT0 ? 🕑      | Copy the invitation |         |
| > Advanced                                                      | Video                      | Host                                         | Off                            |                    |                     |         |
|                                                                 |                            | Participant                                  | Off                            |                    |                     |         |
| Attend Live Training                                            | Audio                      | Telephone and Computer Audi                  | 0                              |                    | (?)                 | Help    |

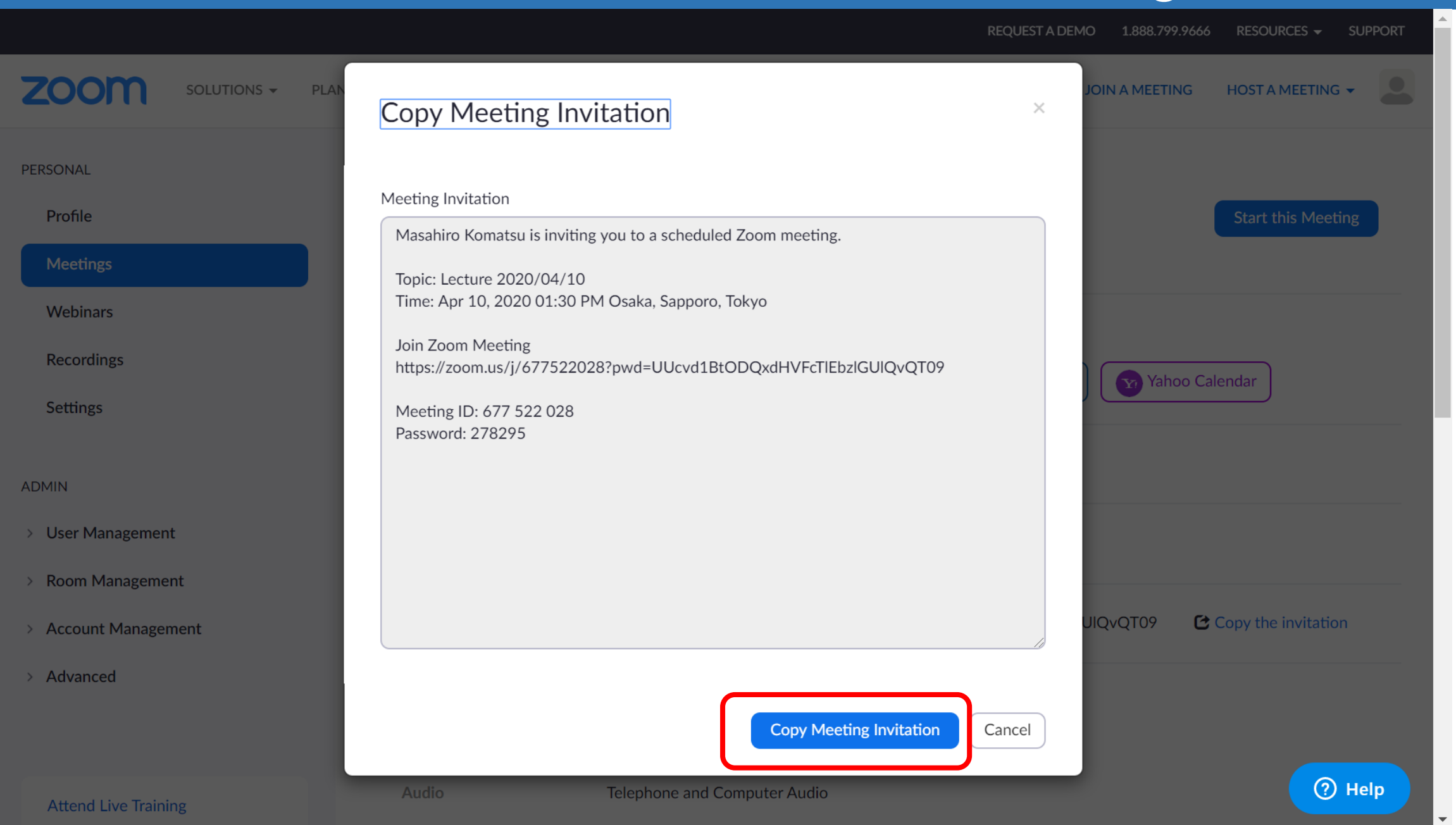

| NUCT              |                                            |                                                                               | a 🔽         | /iew Site As: | ▼ Sites         | • <sup>•</sup> |
|-------------------|--------------------------------------------|-------------------------------------------------------------------------------|-------------|---------------|-----------------|----------------|
| Announcements     |                                            |                                                                               |             |               |                 |                |
| Resources         | View Add Merge Reorde                      | er Options Permissions                                                        |             |               |                 | _              |
| Assignments       |                                            |                                                                               |             |               |                 | - 1            |
| ☑ Tests & Quizzes | Post Announceme                            | ent                                                                           |             |               |                 | . 1            |
| 🔅 Site Info       | Complete the form the                      | en choose the appropriate button at the bottom                                |             |               |                 | - I            |
| Gradebook         | Required items marke                       | ed with a *                                                                   |             |               |                 |                |
| Messages          |                                            |                                                                               |             |               |                 |                |
|                   | * Announcement<br>title                    | Zoom link for 2020/04/10                                                      |             |               |                 | . 1            |
|                   | * Body                                     |                                                                               |             |               |                 |                |
|                   | ?   🕢 ソース   🖹   💥                          | ⓑ @ @ @ Ø ★ → Q \$\$   ■ I <sub>x</sub>   = :=                                | HE HE 99 DV |               |                 |                |
|                   | B I U S × <sub>e</sub> ×                   | * 主 = = 🕅 ¶ 📾 👳 🏲 🏣 🕯                                                         | Ω 😇 🗮 🖽     |               |                 |                |
|                   | スタイル 🖌 標準                                  | <ul> <li>フォント</li> <li>サイズ</li> <li><u>A</u></li> <li>M</li> <li>M</li> </ul> |             | You car       | n add more in   | struct         |
|                   | Topic: Lecture 2020/04                     | /10<br>20 DM Ocales, Common Talaca                                            |             | "You ł        | have to set stu | ident          |
|                   | Time: Apr 10, 2020 01                      | :30 PM Osaka, Sapporo, Токуо                                                  |             | surname       | + given name    | in the         |
|                   | Join Zoom Meeting<br>https://zoom.us/j/677 | 522028?pwd=UUcvd1BtODQxdHVFcTlEbzlGUlQvOT09                                   |             |               | field."         |                |
|                   | Meeting ID: 677 522 0                      | 28                                                                            |             |               |                 |                |
|                   | Password: 278295                           |                                                                               | 7           |               |                 |                |
| *                 |                                            |                                                                               |             |               |                 | *              |

| NUC T | i i i i i i i i i i i i i i i i i i i                                                                                   | View Site As:                                                                                                   |  |  |  |  |  |
|-------|----------------------------------------------------------------------------------------------------|----------------------------------------------------------------------------------------------------|--|--|--|--|--|
|       | Access                                                                                                    |                                                                                                    |  |  |  |  |  |
|       | <ul> <li>Only members of this site can see this announcement</li> <li>This announcement is publicly viewable</li> </ul> |                                                                                                    |  |  |  |  |  |
|       | Availability                                                                                                    |                                                                                                    |  |  |  |  |  |
|       | Show - (Post and display this announcement immediately)                                                                 |                                                                                                    |  |  |  |  |  |
|       | Hide - (Draft mode - Do not display this announcement at this time)                                                     | _                                                                                                    |  |  |  |  |  |
|       | O Specify Dates - (Choose when this announcement will be displayed)                                                     | You can choose.                                                                                                 |  |  |  |  |  |
|       | Attachments                                                                                                    | But, I prefer no notification.<br>If zoom link is delivered by e-mail<br>notification. Risk of leak get higher. |  |  |  |  |  |
|       | No Attachments Yet                                                                                                    |                                                                                                    |  |  |  |  |  |
|       | Add Attachments          High - All participants         Low - Not received by those who have opted out                 | If all information is delivered by e-mail,<br>they may skip visiting NUCT.                                      |  |  |  |  |  |
|       | Email Notification       None - No notification       None - No notification                                            |                                                                                                    |  |  |  |  |  |
|       | Post Announcement Preview Cancel                                                                                        |                                                                                                    |  |  |  |  |  |

26

\*\*

~

| NUCT              |                                             |             |                      |            | 🏦 View S       | ite As:     | Sites   | •   |
|-------------------|---------------------------------------------|-------------|----------------------|------------|----------------|-------------|---------|-----|
| Home V THE TRAIN  | NG SITE OF 🗸                                |             |                      |            |                |             |         |     |
| Announcements     |                                             |             |                      |            |                |             |         | _   |
| Resources         | View Add Merge Reorder Options              | Permissions |                      |            |                |             |         |     |
| Assignments       | A                                           |             |                      |            |                |             |         |     |
| ✓ Tests & Quizzes | (viewing announcements from the last 365 of | days)       |                      |            |                |             |         |     |
| 🔅 Site Info       |                                             |             |                      |            |                |             |         | -   |
| Gradebook         | View All                                    |             |                      |            |                |             |         |     |
| Messages          | Viewing 1 - 1 of 1 items                    |             |                      |            |                |             |         |     |
|                   | < < show 10 items  ▼                        | > >         |                      |            |                |             |         |     |
|                   | Subject                                     | Saved By    | Modified Date        | <u>For</u> | Beginning Date | Ending Date | Remove? |     |
|                   | <u>Zoom link for 2020/04/10</u><br><u> </u> | 小松 雅宏       | Apr 7, 2020 10:40 am | site       |                |             |         |     |
|                   | Remove Clear Selections                     |             |                      |            |                |             |         |     |
| *                 |                                             |             |                      |            |                |             |         | 202 |

쓥

# Start a scheduled meeting

For both student and teacher

| NUCT         |                                                                                                    |                                                                                                    | 表示ロールを元に戻す                                                                | ■■■ 講義サイト一覧   -                  |
|--------------|----------------------------------------------------------------------------------------------------|----------------------------------------------------------------------------------------------------|---------------------------------------------------------------------------|----------------------------------|
| <b>月</b> 成績簿 | 修正日時                                                                                                    | 2020/04/07 10:40                                                                                                    |                                                                           |                                  |
| A メッセージ      | グループ                                                                                                    | 講義サイト                                                                                                    |                                                                           |                                  |
|              | メッセージ                                                                                                    |                                                                                                    |                                                                           |                                  |
|              | Masahiro Komatsu is<br>Topic: Lecture 2020<br>Time: Apr 10, 2020<br>Join Zoom Meeting<br>https://zoom.us/j/6<br>Meeting ID: 677 522<br>Password: 278295 | s inviting you to a scheduled Zoom meeting.<br>/04/10<br>01:30 PM Osaka, Sapporo, Tokyo<br>77522028?pwd=UUcvd1BtODQxdHVFcTIEbzlGUlQvQT<br>2 028 | 00<br>コピ (C)<br>https://zoom.us/j/677522028?pwd= に移動(G)<br>印刷(0)<br>検証(I) | Ctrl+C<br>Ctrl+P<br>Ctrl+Shift+I |
|              |                                                                                                    |                                                                                                    | <                                                                         | 前 一覧に戻る 次 >                      |
|              | <u>Gateway Accessibility Informa</u><br>• <u>Powered by Sakai</u><br>• Copyright 2003-2020 The                                                          | a <u>tion The Sakai Project</u><br>Apereo Foundation. All rights reserved. Portions of Sakai are copyri                                         | ghted by other parties as described in the Acknowled                      | iments screen.                   |
| «            | ▶ ビルド情報 :<br>▶ サーバシステム時間:                                                                                                    |                                                                                                    |                                                                           | **                               |

29

| zoom                    | Zoom を開きますか?                                                         | Support English 🗸              |
|-------------------------|----------------------------------------------------------------------|--------------------------------|
|                         | https://zoom.us がこのアプリケーションを開く許可を求めています。                             |                                |
|                         | ていた<br>てののを開く<br>キャンセル<br>Launching                                  |                                |
| Pleas<br>If nothing pro | e click <b>Open Zoom Meetings</b> if you see the syster              | n dialog.<br>nload & run Zoom. |
|                         | Copyright ©2020 Zoom Video Communications, Inc. All rights reserved. |                                |

Privacy & Legal Policies

| NUCT         |                                                                                                    |                                                                                                    | 表示ロールを元に戻す                      | ■■■ 講義サイト一覧    | -           |
|--------------|----------------------------------------------------------------------------------------------------|----------------------------------------------------------------------------------------------------|---------------------------------|----------------|-------------|
| <b>』</b> 成績簿 | 修正日時                                                                                                    | 2020/04/07 10:40                                                                                                    |                                 |                |             |
| 🗛 メッセージ      | グループ                                                                                                    | 講義サイト                                                                                                    |                                 |                |             |
|              | メッセージ                                                                                                    |                                                                                                    |                                 |                |             |
|              | Masahiro Komatsu i<br>Topic: Lecture 2020<br>Time: Apr 10, 2020<br>Join Zoom Meeting<br>https://zoom.us/j/6<br>Meeting ID: 677 52<br>Password: 278295 | s inviting you to a scheduled Zoom meeting.<br>/04/10<br>01:30 PM Osaka, Sapporo, Tokyo<br>77522028?pwd=UUcvd1BtODQxdHVFcTIEbzlGUlQvQT09<br>2 028 |                                 |                |             |
|              |                                                                                                    |                                                                                                    | <                               | 前一覧に戻る次        | < >         |
|              | <u>Gateway Accessibility Inform</u><br>• <u>Powered by Sakai</u><br>• Copyright 2003-2020 The                                                         | ation <u>The Sakai Project</u><br>Apereo Foundation. All rights reserved. Portions of Sakai are copyrighted by other parties                      | s as described in the Acknowled | gments screen. |             |
| *            | ▶ ビルド情報 :<br>▶ サーバシステム時間:                                                                                                    |                                                                                                    |                                 |                | <b>20</b> 3 |

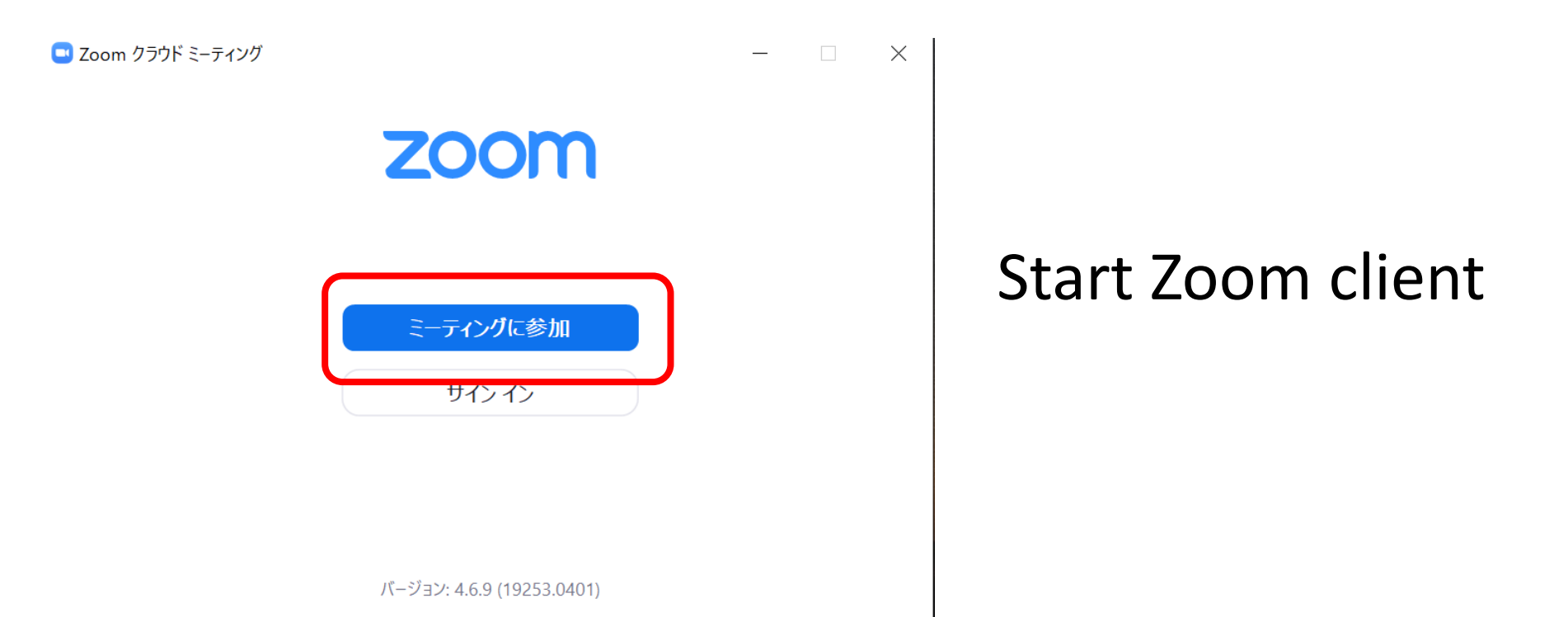

Enter meeting ID and name (How they appear in the list)

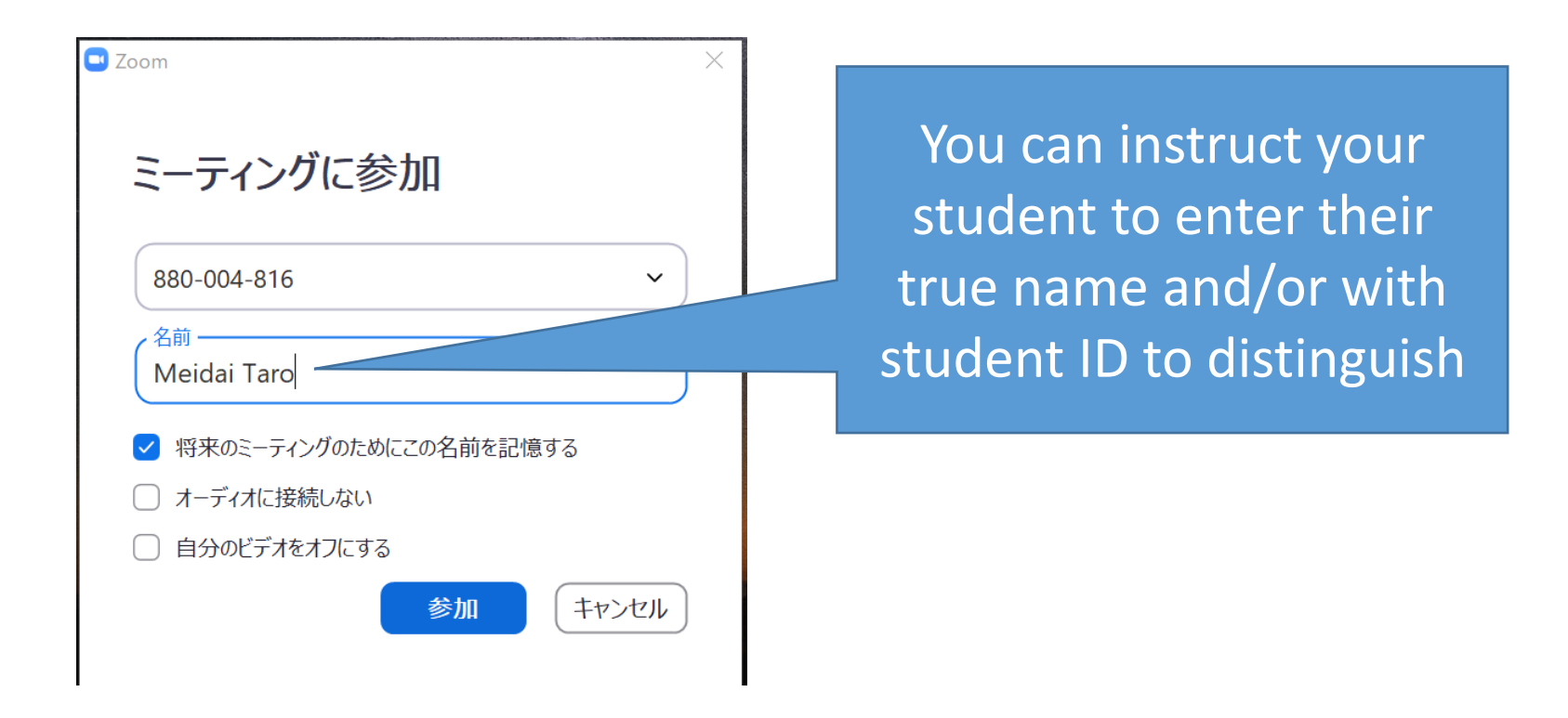

#### If waiting room is activated.

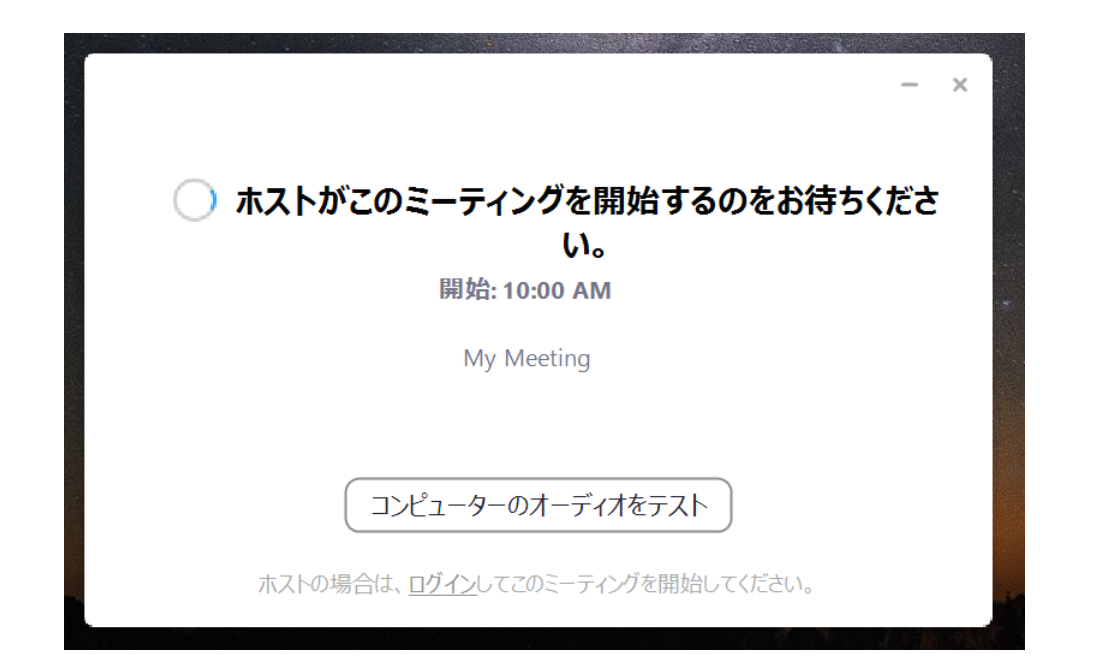

Imagine your usual class, students are waiting in a classroom until you come.

## Start a meeting (Teacher)

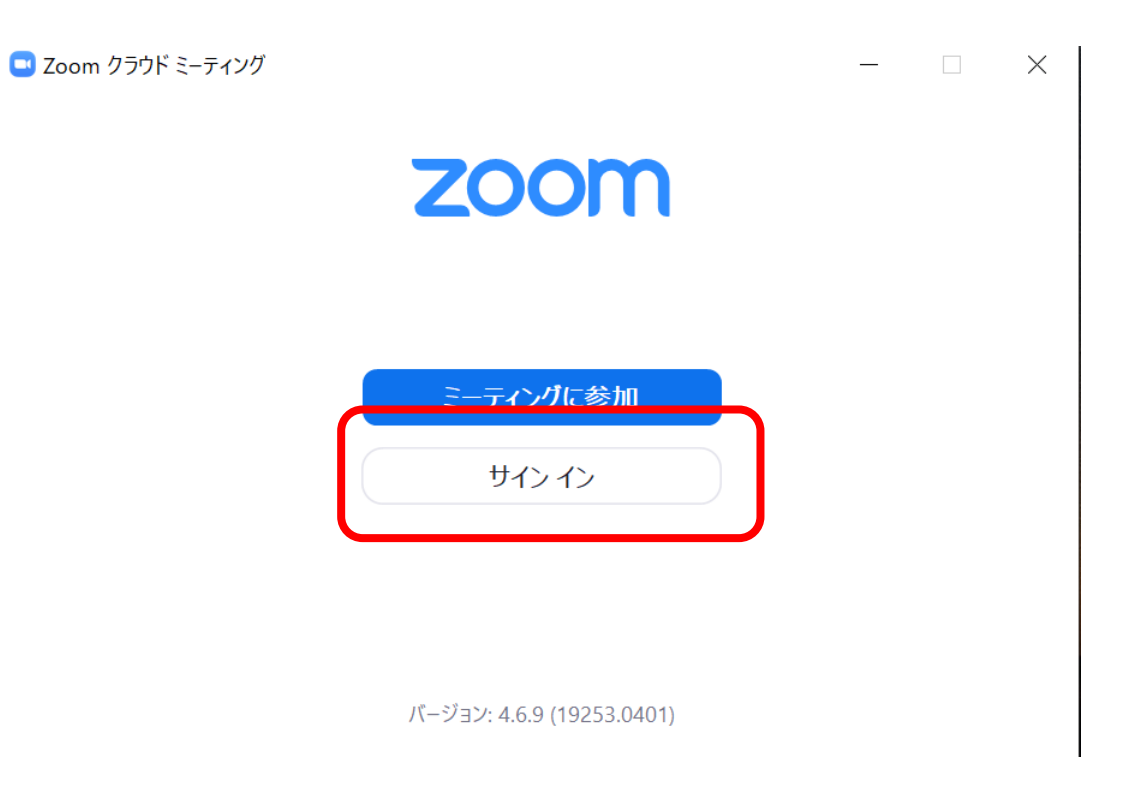

#### Start a meeting

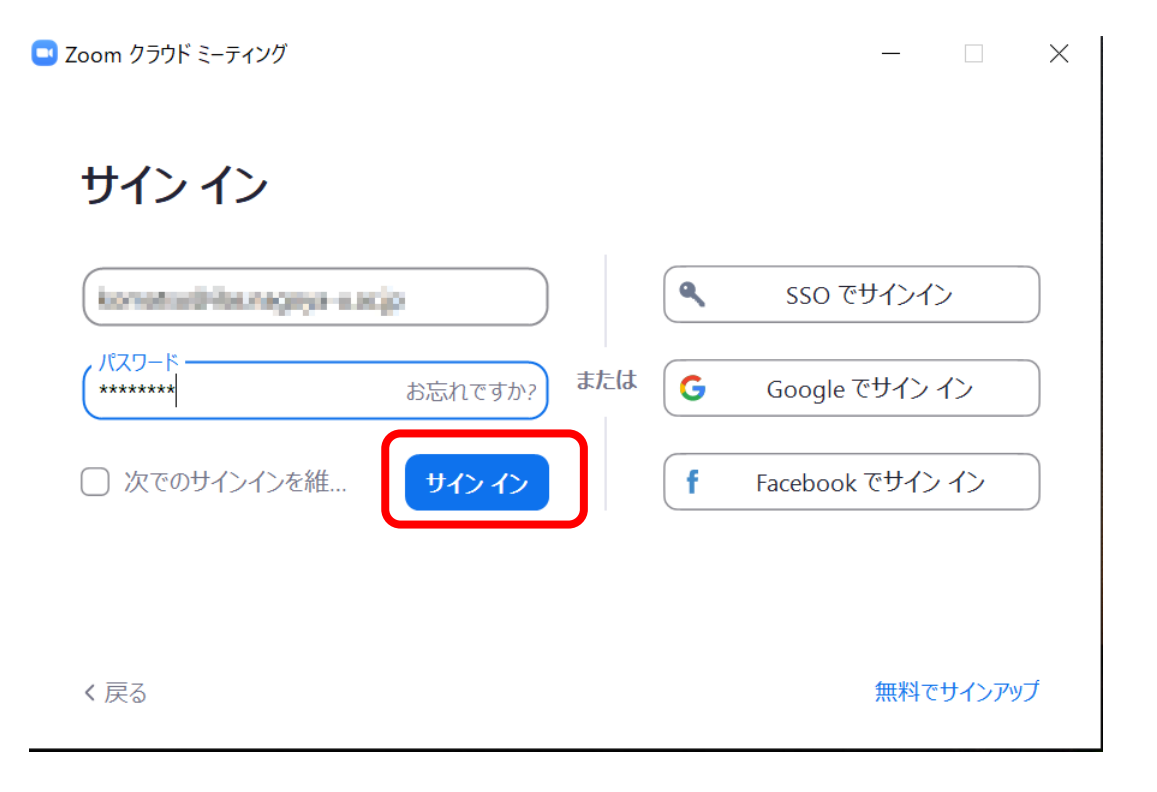
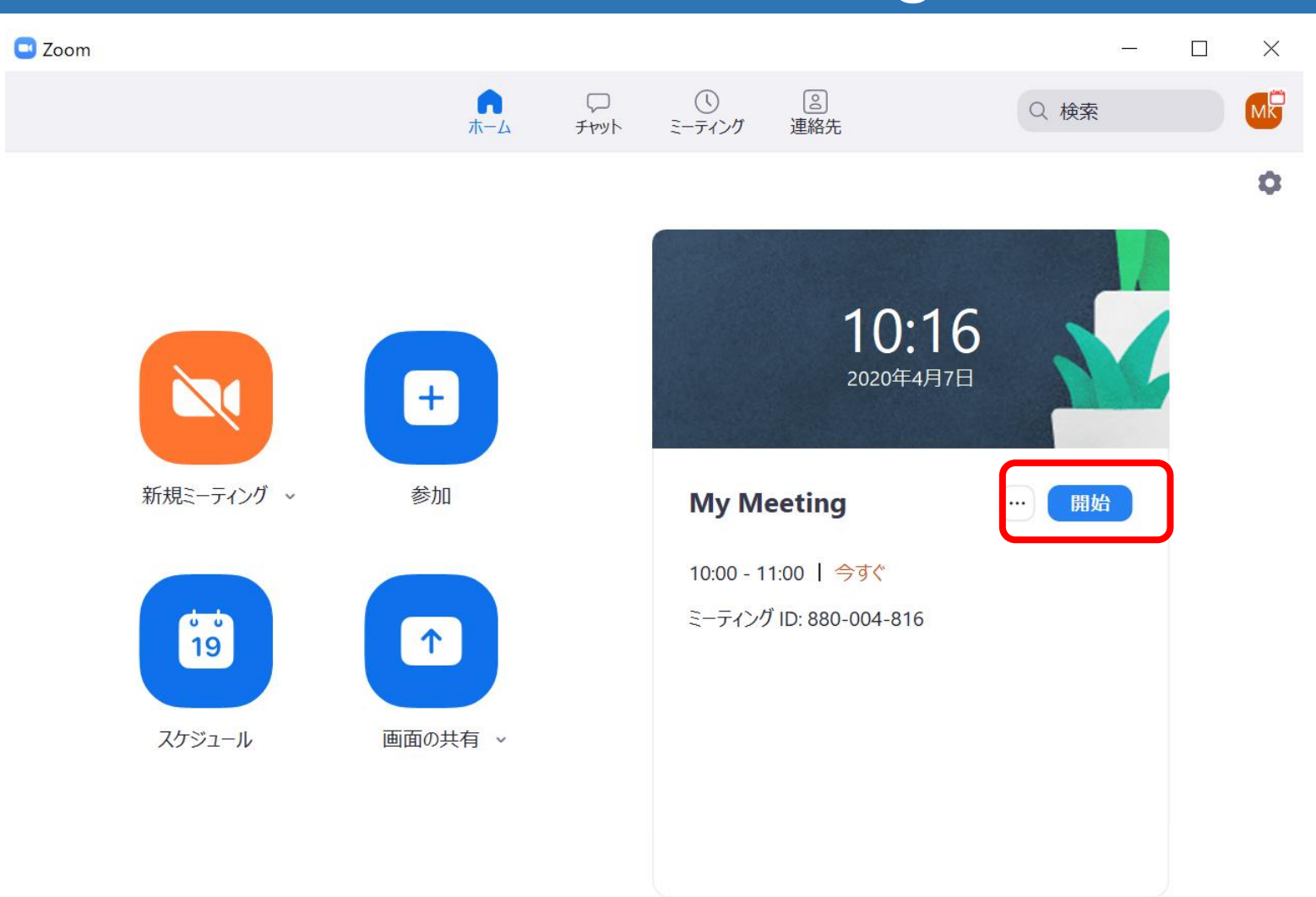

#### ■ Zoom ミーティング ID: 880-004-816

#### - 0 $\times$

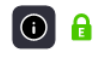

発言中:

| ミーティング トピック:                        | My Meeting                                           |
|-------------------------------------|------------------------------------------------------|
| ホスト:                                | Masahiro Komatsa                                     |
| パスワード:                              | 580269                                               |
| 招待 URL:                             | https://aport.us/j/6800048187pvd=TWSIeDcx/Qzlyb/RVK3 |
|                                     | 100.余元-                                              |
| 参加者 ID:                             | 256617                                               |
|                                     |                                                      |
|                                     |                                                      |
| $\mathbf{\hat{\mathbf{A}}}$         |                                                      |
| オーディ<br>Meidai Taroは本ミ<br>コンピューター(た | ーティングの待機室に参加しまし                                      |

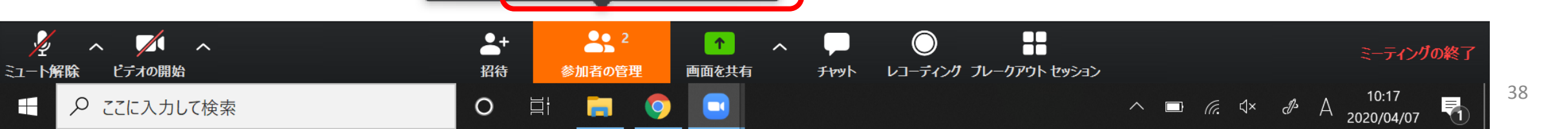

待機室を表示する

続され

許可する

|                           | 発言中:                 |                 |
|---------------------------|----------------------|-----------------|
|                           |                      |                 |
| ミーティング トピック:              | My Maning            |                 |
| ホスト:                      | Maufile Seculus      |                 |
| パスワード:                    | 101040               |                 |
| 招待 URL:                   | Mps/memory40008142pa | 1785A0-w0409880 |
|                           | 10.00 C              |                 |
| 参加者 ID:                   | 2018/07              |                 |
|                           |                      |                 |
| •••                       |                      |                 |
| オーディオに参加                  | 画面を共有                | 他の人を招待          |
| コンピューターのオーディオが接<br>続されました |                      |                 |
|                           |                      |                 |

0

∐ł

9

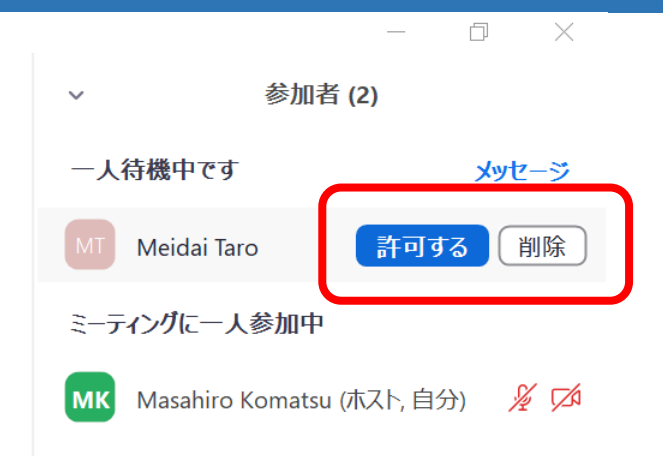

すべてミュート解除

すべてミュート

詳細~

#### 🔜 Zoom ミーティング ID: 880-004-816

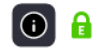

| <b>ஜ</b> ≘ |  |  |
|------------|--|--|
| 光言屮:       |  |  |

- ミーティングトピック:
- ホスト:
- パスワード:
- 招待 URL:
- 参加者 ID:

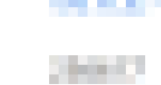

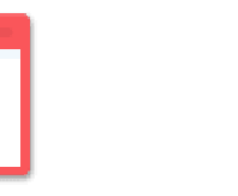

オーディオに参加

...

コンピューターのオーディオが接 続されました

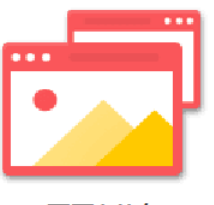

画面を共有

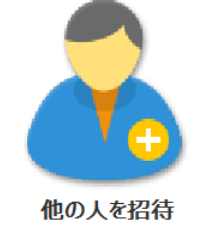

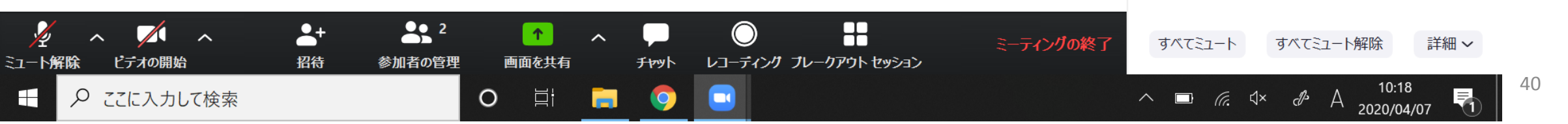

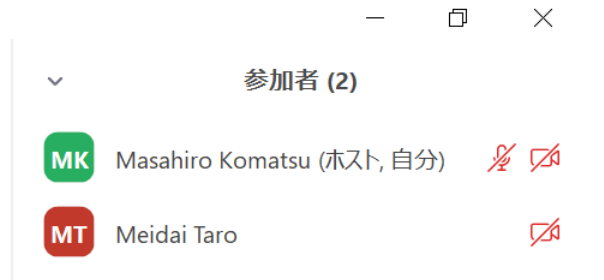

In case of single monitor environment

Dual or multi monitor, simply share your desktop.

- Teaching material is more important than your face.
  - Which you show on screen in a classroom is important.
  - Maybe it is PowerPoint slideshow.
- Sharing desktop is the easiest way
  - Just share your whole desktop
  - Good for dual monitor environment.
- You may hesitate to share your desktop
  - Normally my desktop is messy! I do not want to show my desktop.
  - Share application by application, PPT, PDF, WORD ....
- Start your slideshow, then press "ALT+TAB" (Windows)

#### Zoom : Breakout room

- Breakout room feature enables group and/or pair work
  - Good for language education or discussion
  - You can join and leave any sub group

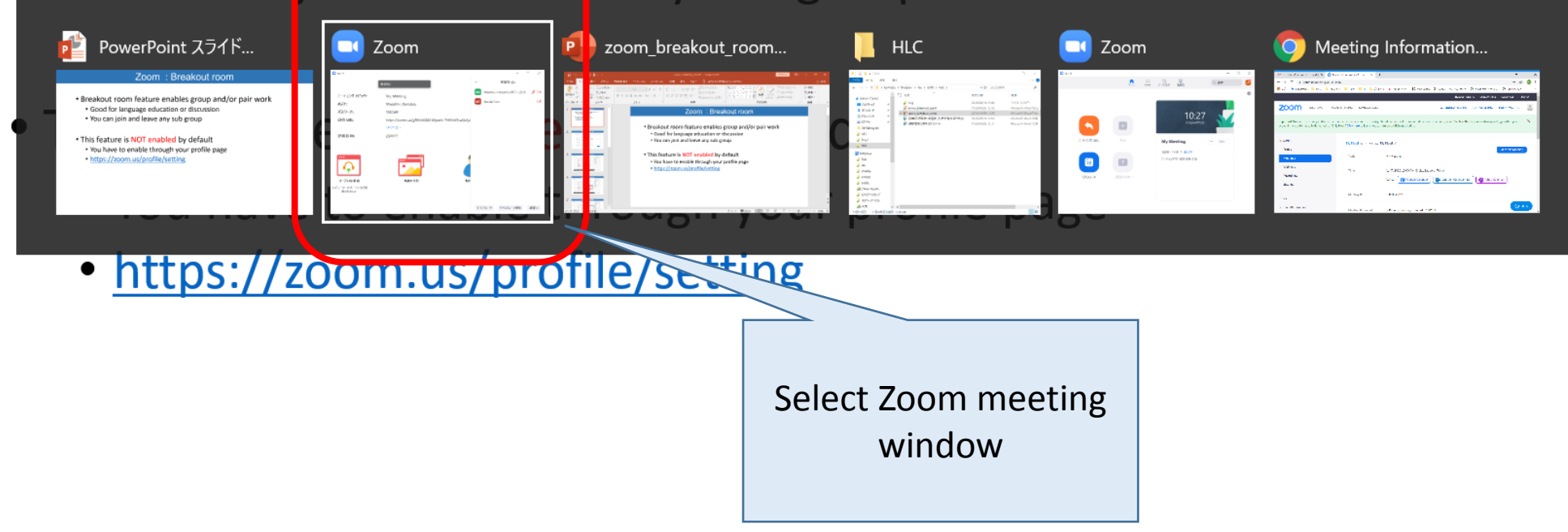

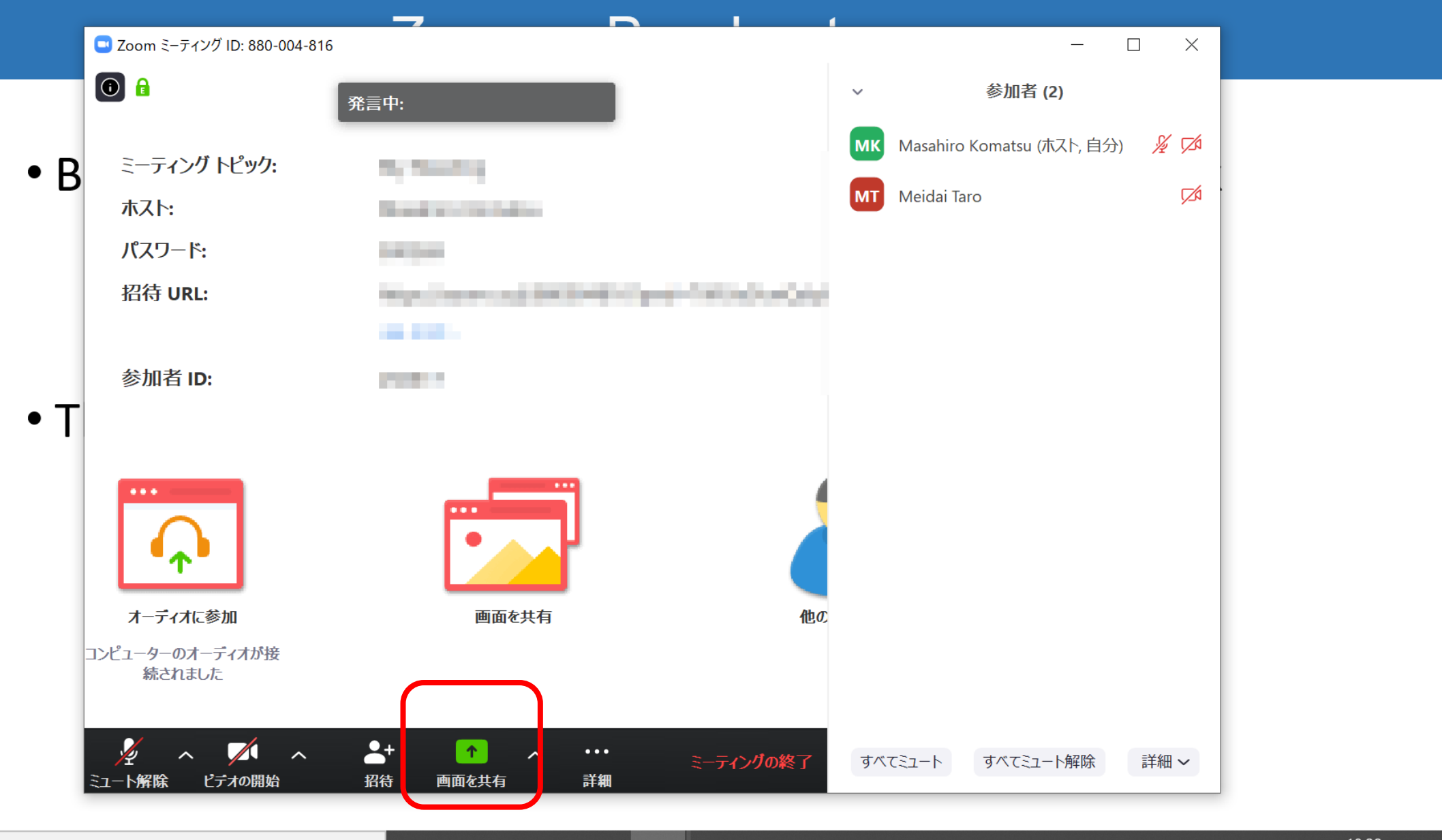

P

0

μļ

0

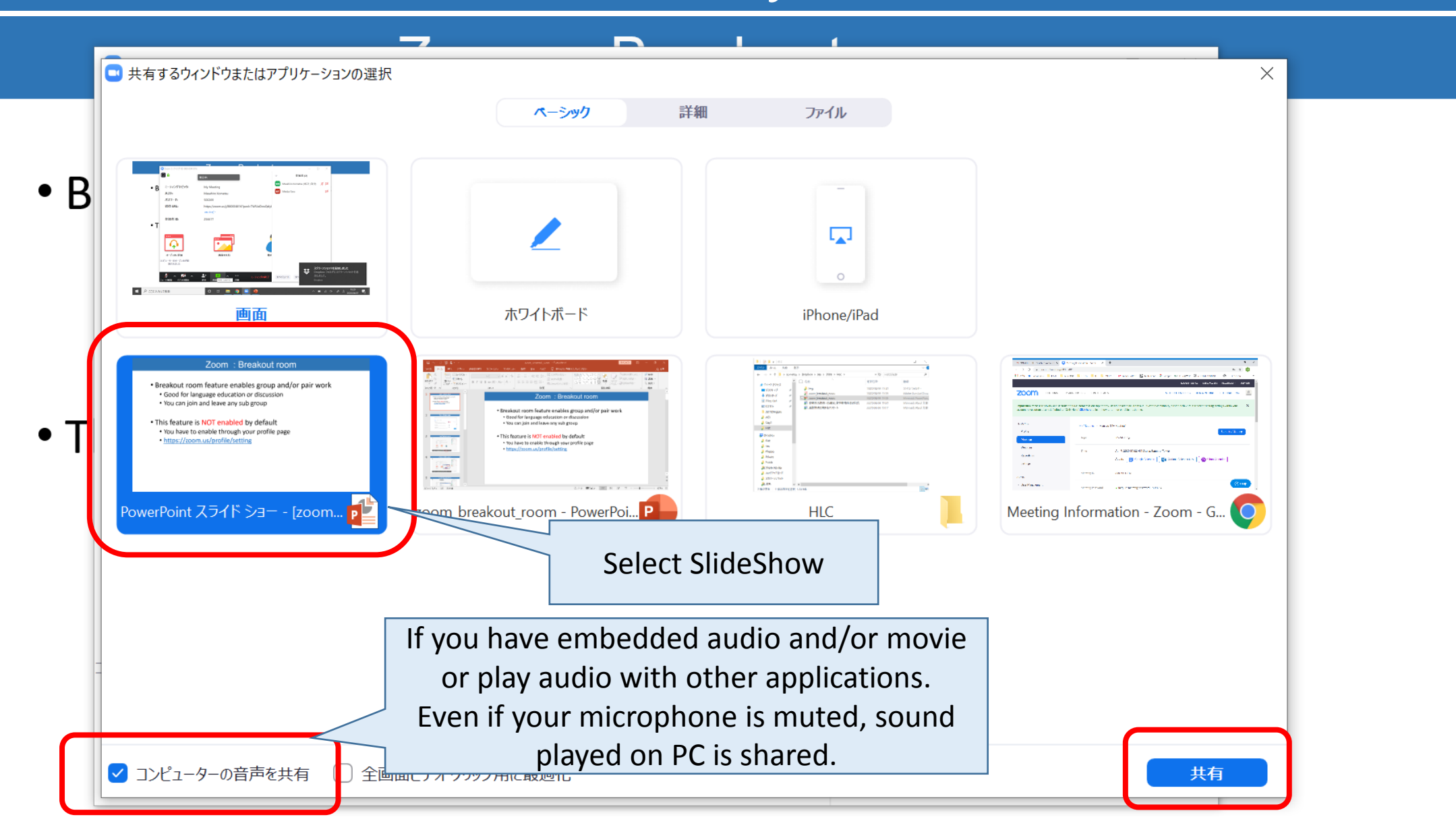

P

Ц

0

# Audio test

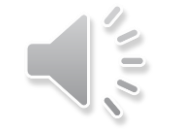

When, a week ago today, I asked the House to fix this afternoon as the occasion for a statement, I feared it would be my hard lot to announce the greatest military disaster in our long history. I thought - and some good judges agreed with me - that perhaps 20,000 or 30,000 men might be re-embarked. But it certainly seemed that the whole of the French First Army and the whole of the British Expeditionary Force north of the Amiens-Abbeville gap would be broken up in the open field or else would have to capitulate for lack of food and ammunition. These were the hard and heavy tidings for which I called upon the House and the nation to prepare themselves a week ago. The whole root and core and brain of the British Army, on which and around which we were to build, and are to build, the great British Armies in the later years of the war, seemed about to perish upon the field or to be led into an ignominious and starving captivity.

We shall never surrender to covid-19.

共有の停止

# You can stop sharing

ID: 880-004-816

- Breakout room feature enables group and/or pair work
  - Good for language education or discussion
  - You can join and leave any sub group
- This feature is NOT enabled by default
  - You have to enable through your profile page
  - <u>https://zoom.us/profile/setting</u>

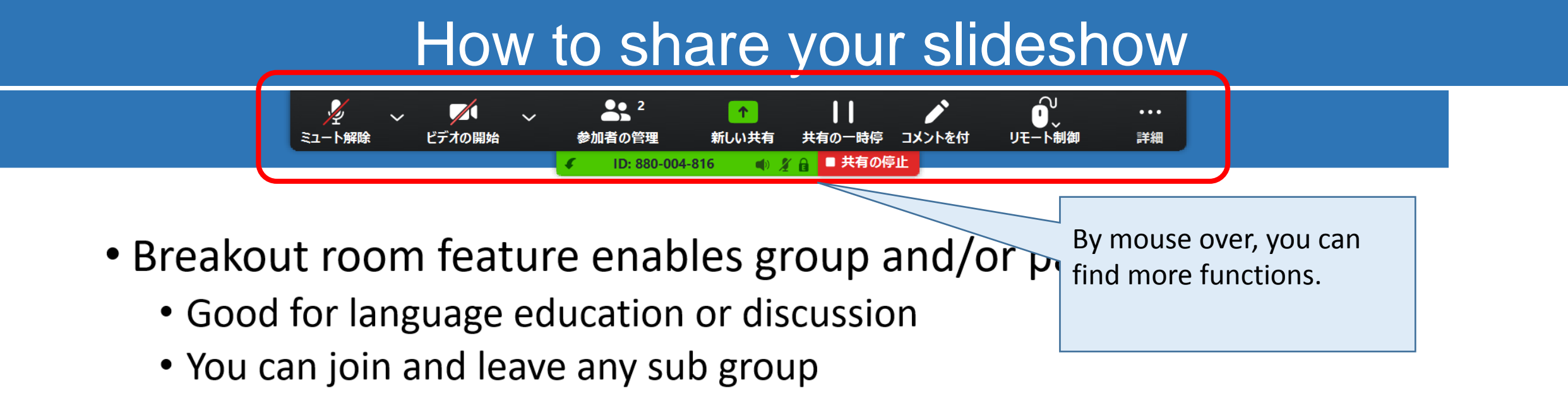

- This feature is **NOT enabled** by default
  - You have to enable through your profile page
  - <u>https://zoom.us/profile/setting</u>

- Active Nagoya University ID ([a-z]{2}[0-9]{7})
  - <u>https://portal.nagoya-u.ac.jp/</u>
  - If you can not login, you can check the status of your ID at the bottom.
- Yearly Information Security check
  - <u>https://cert.nagoya-u.ac.jp/portal</u>
- Wi-Fi (NUWNET) registration
  - <u>http://www.icts.nagoya-u.ac.jp/en/services/nuwnet/</u>
- Nagoya University Mail System registration
  - https://www2.itc.nagoya-u.ac.jp/zengakumail/
- Sign up zoom with <u>\*.\*@?.nagoya-u.ac.jp</u>
  - https://zoom.us/

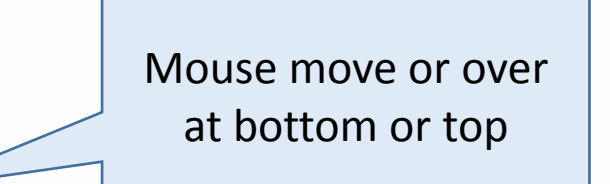

0

ミュート解除

# Masahiro Komatsu の画面を表示しています オプションを表示 Requirements for ICI services

- Active Nagoya University ID ([a-z]{2}[0-9]{7})
  - <u>https://portal.nagoya-u.ac.jp/</u>
  - If you can not login, you can check the status of your ID at the bottom.

**2** 2

参加者

画面を共有

- Yearly Information Security check
  - <u>https://cert.nagoya-u.ac.jp/portal</u>
- Wi-Fi (NUWNET) registration
  - <u>http://www.icts.nagoya-u.ac.jp/en/services/nuwnet/</u>

**\_**+

招待

- Nagoya University Mail System registra
  - <u>https://www2.itc.nagoya-u.ac.jp/zengaku</u>

Several control icons And open participants

- Sign up zoom with <u>\*.\*@?.nagoya-u.ac.</u>
  - https://zoom.us/

50

of yo

詳細>

🖸 🎉 🗖

手を挙げる

t/

In case of full screen

condition, new

window appear

# Requirements for ICT services

• Active Nagoya University ID ([a-z]{2}[0-9]{7})

MK

Taro Meidai (自分)

Masahiro Komatsu (ホスト)

ミュートを解除します

- <u>https://portal.nagoya-u.ac.jp/</u> ◎ 参加者 (2)
- If you can not login bottom.
- Yearly Information
  - <u>https://cert.nagoya-u</u>
- Wi-Fi (NUWNET) regis
  - http://www.icts.nago
- Nagoya University Ma
  - <u>https://www2.itc.nagoya-u.ac.jp/zengakumail/</u>
- Sign up zoom with <u>\*.\*@?.nagoya-u.ac.jp</u>
  - https://zoom.us/

- Active Nagoya University ID ([a-z]{2}[0-9]{7})
- <u>https://portal.nagoya-u.ac.jp/</u> 🛄 参加者 (2) • If you can not logir r ID at the 詳細) 名前の変更 Taro Meidai (自分) bottom. 1 Masahiro Komatsu (ホスト) MK Yearly Information Students can change https://cert.nagoya-u their name Wi-Fi (NUWNET) regis <u>http://www.icts.nago</u> t/ Nagoya University Ma ミュートを解除します 手を挙げる https://www2.itc.nagoya-u.ac.jp/zengakumail/
- Sign up zoom with <u>\*.\*@?.nagoya-u.ac.jp</u>
  - https://zoom.us/

- Active Nagoya University ID ([a-z]{2}[0-9]{7})
  - <u>https://portal.nagoya-u.ac.jp/</u>
  - If you can not login bottom.
- Yearly Information
  - https://cert.nagoya-u
- Wi-Fi (NUWNET) regis
  - http://www.icts.nago
- Nagoya University Ma
  - <u>https://www2.itc.nagoya-u.ac.jp/zengakumail/</u>
- Sign up zoom with <u>\*.\*@?.nagoya-u.ac.jp</u>
  - https://zoom.us/

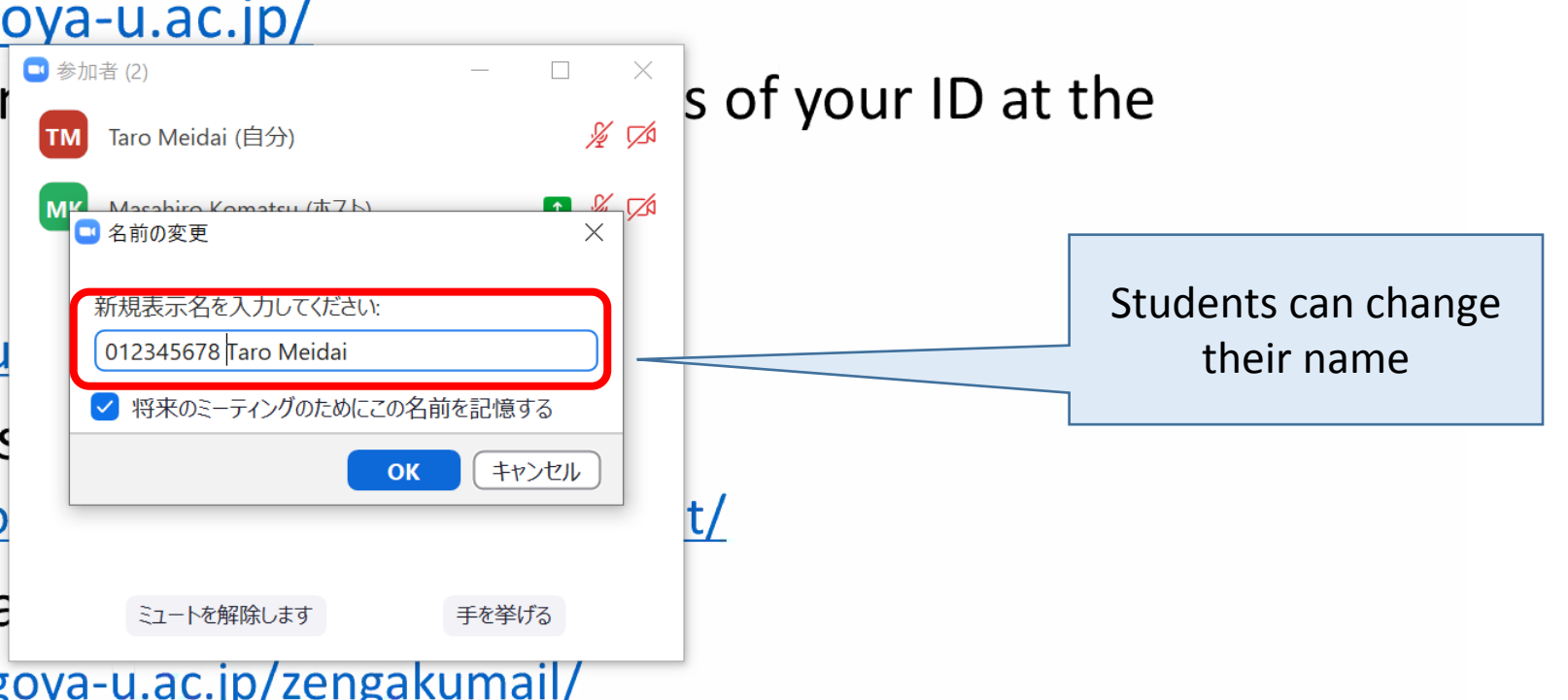

- Active Nagoya University ID ([a-z]{2}[0-9]{7})
- <u>https://portal.nagoya-u.ac.jp/</u> 🛄 参加者 (2) • If you can not logir s of your ID at the ¥ 邥 012345678 Taro Meidai (自分) bottom. 🖸 🎉 🗖 Masahiro Komatsu (ホスト) MK Yearly Information https://cert.nagoya-u Wi-Fi (NUWNET) regis <u>http://www.icts.nago</u> t/ They can use raise hand function Nagoya University Ma ミュートを解除します 手を挙げる https://www2.itc.nagoya-u.ac.jp/zengakumail/
- Sign up zoom with <u>\*.\*@?.nagoya-u.ac.jp</u>
  - https://zoom.us/

- Active Nagoya University ID ([a-z]{2}[0-9]{7})
- <u>https://portal.nagoya-u.ac.jp/</u> 🛄 参加者 (2) s of your ID at the • If you can not logir 012345678 Taro Meidai (自分) bottom. 🖸 🔏 🗖 Masahiro Komatsu (ホスト) MK Yearly Information https://cert.nagoya-u Wi-Fi (NUWNET) regis <u>http://www.icts.nago</u> t/ Nagoya University Ma ミュートを解除します 手を降ろす https://www2.itc.nagoya-u.ac.jp/zengakumail/
- Sign up zoom with <u>\*.\*@?.nagoya-u.ac.jp</u>
  - https://zoom.us/

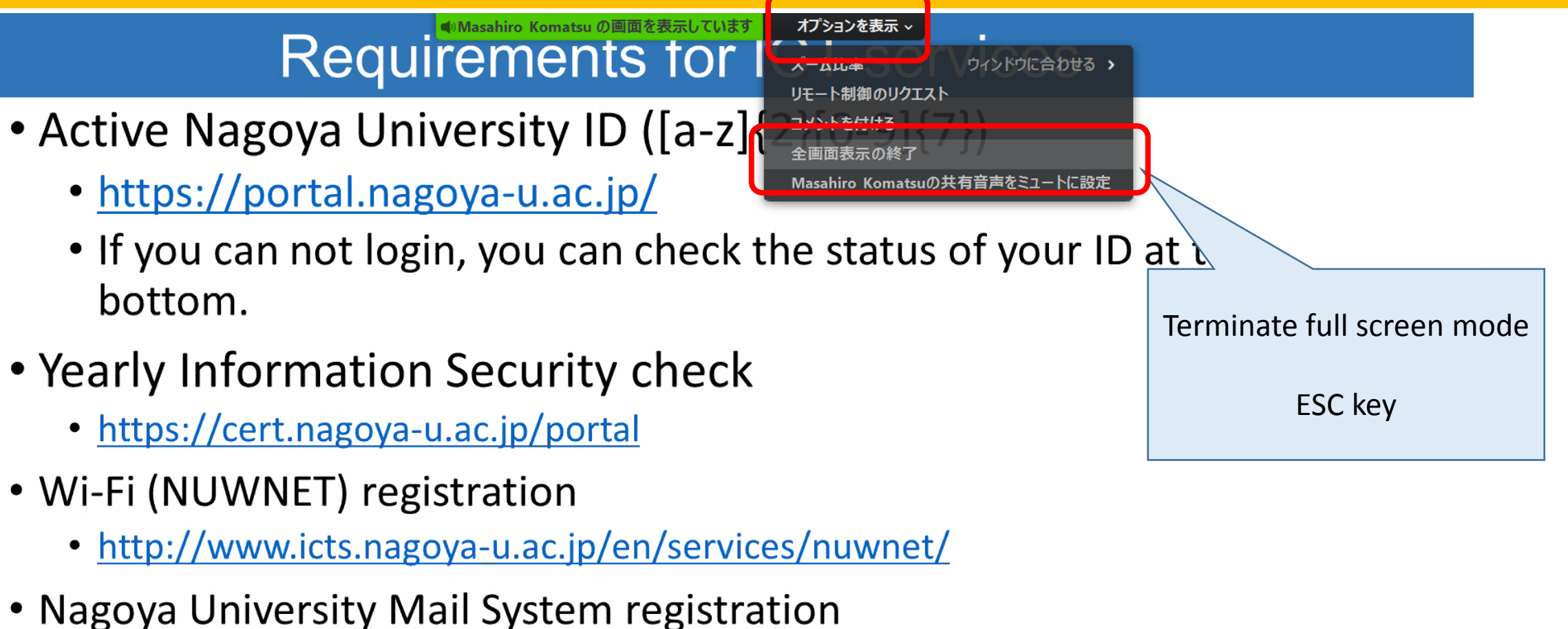

- https://www2.itc.nagoya-u.ac.jp/zengakumail/
- Sign up zoom with <u>\*.\*@?.nagoya-u.ac.jp</u>
  - https://zoom.us/

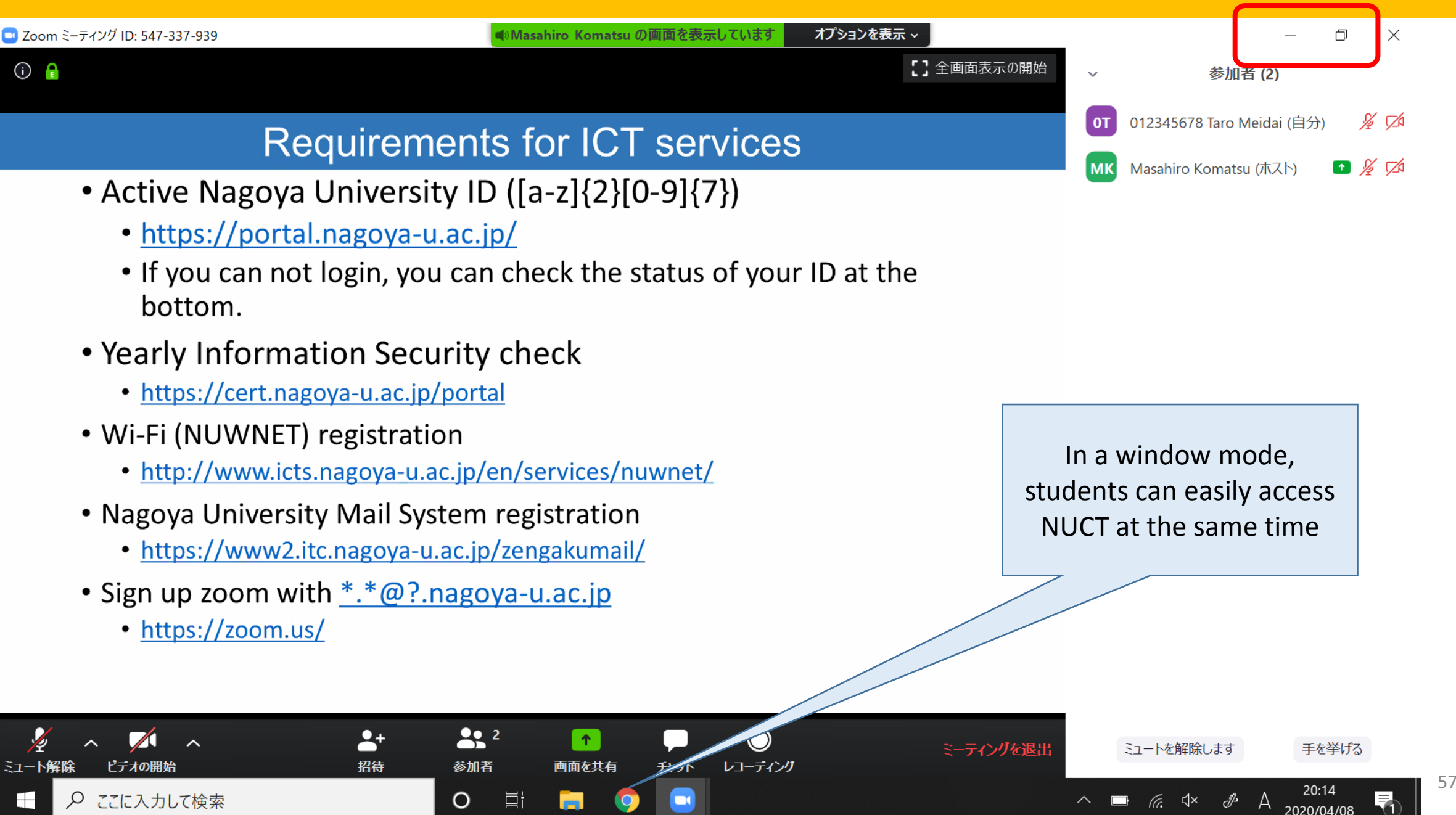

#### Zoom : Breakout room

- Breakout room feature enables group and/or pair work
  - Good for language Meidai Taro (自分,参加者ID : 261577)
  - You can join and le Masahire
- This feature is NOT
  - You have to enable
  - <u>https://zoom.us/p</u>

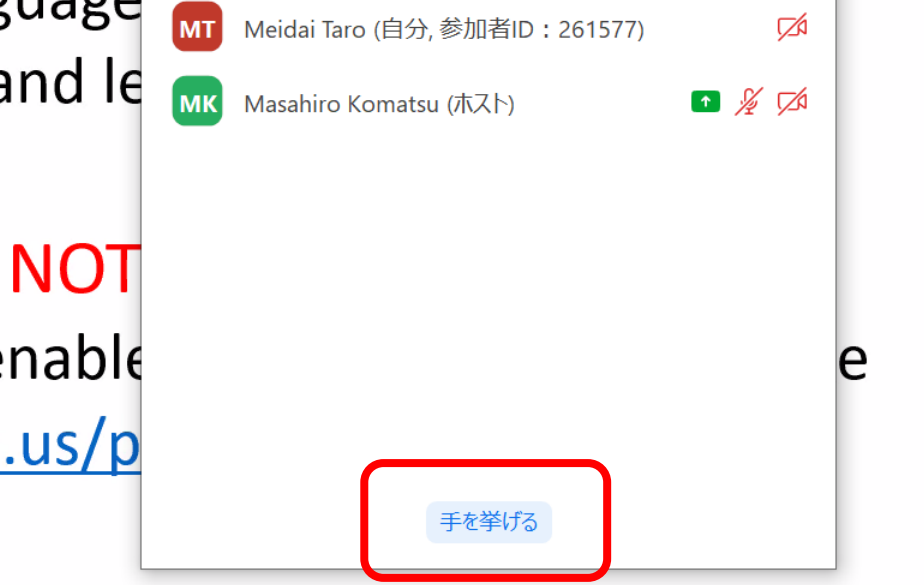

Zoom : Breakout room

Meidai Taro が手を挙げました

- Breakout room feature enables group and/or pair work
  - Good for language education or discussion
  - You can join and leave any sub group
- This feature is NOT enabled by default
  - You have to enable through your profile page
  - <u>https://zoom.us/profile/setting</u>

# Zoom:Breakout room

- Breakout room feature enables group and/or pair work
  - 🖸 参加者 (2) Good for language
  - You can join and le МТ
- This feature is NOT
  - You have to enable
  - https://zoom.us/p

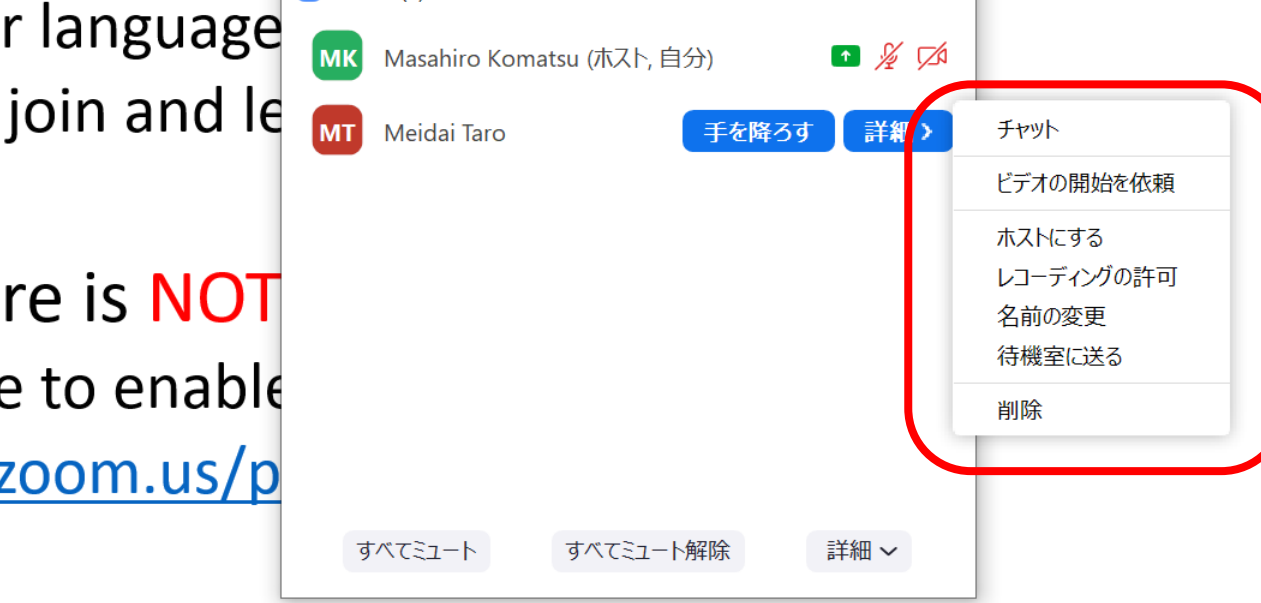

# Additional functionality for group or pair work

Breakout room

# Zoom : Breakout room

- Breakout room feature enables group and/or pair work
  - Good for language education or discussion
  - You can join and leave any sub group
- This feature is NOT enabled by default
  - You have to enable through your profile page
  - <u>https://zoom.us/profile/setting</u>

# Zoom : Breakout room

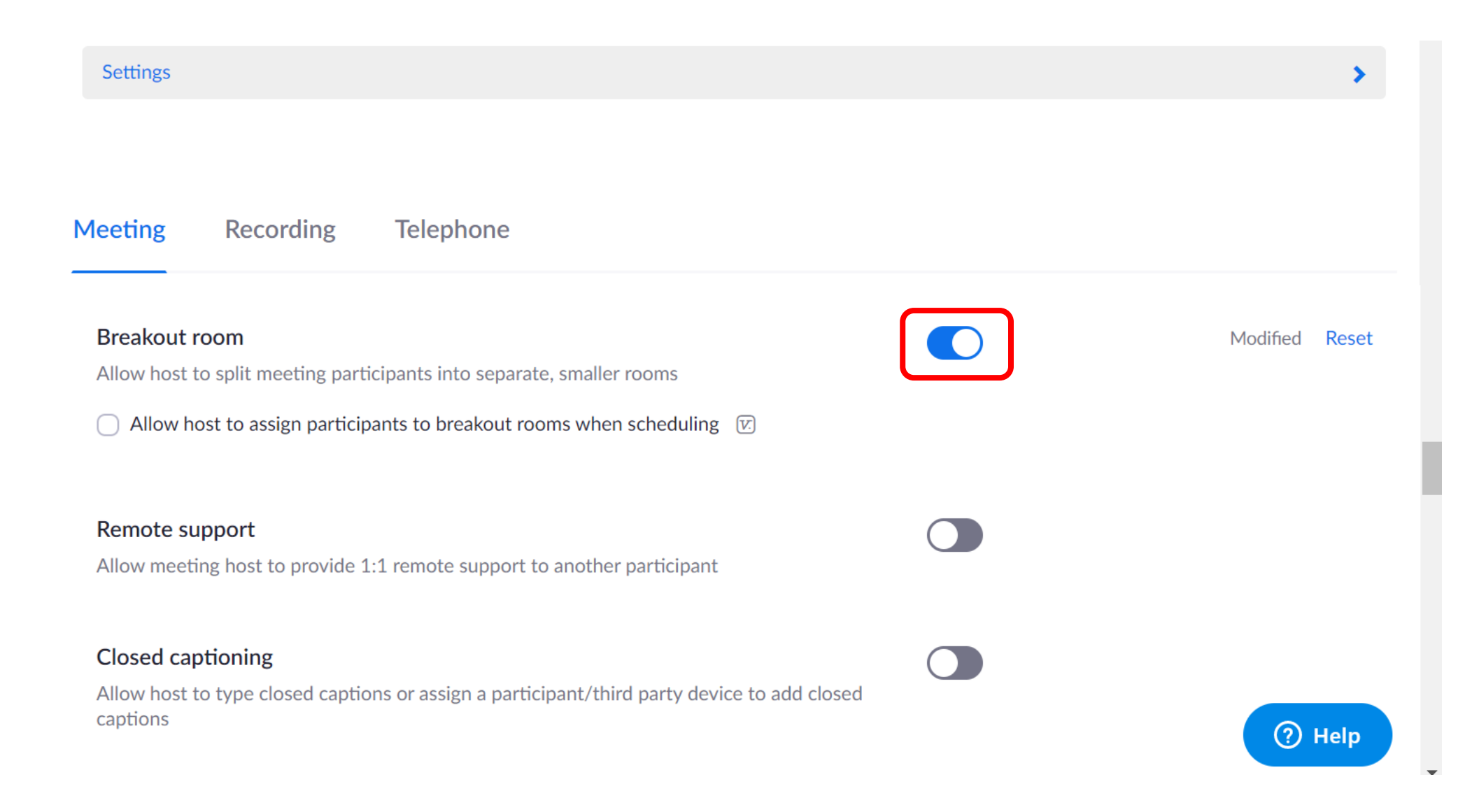

#### Start Breakout session

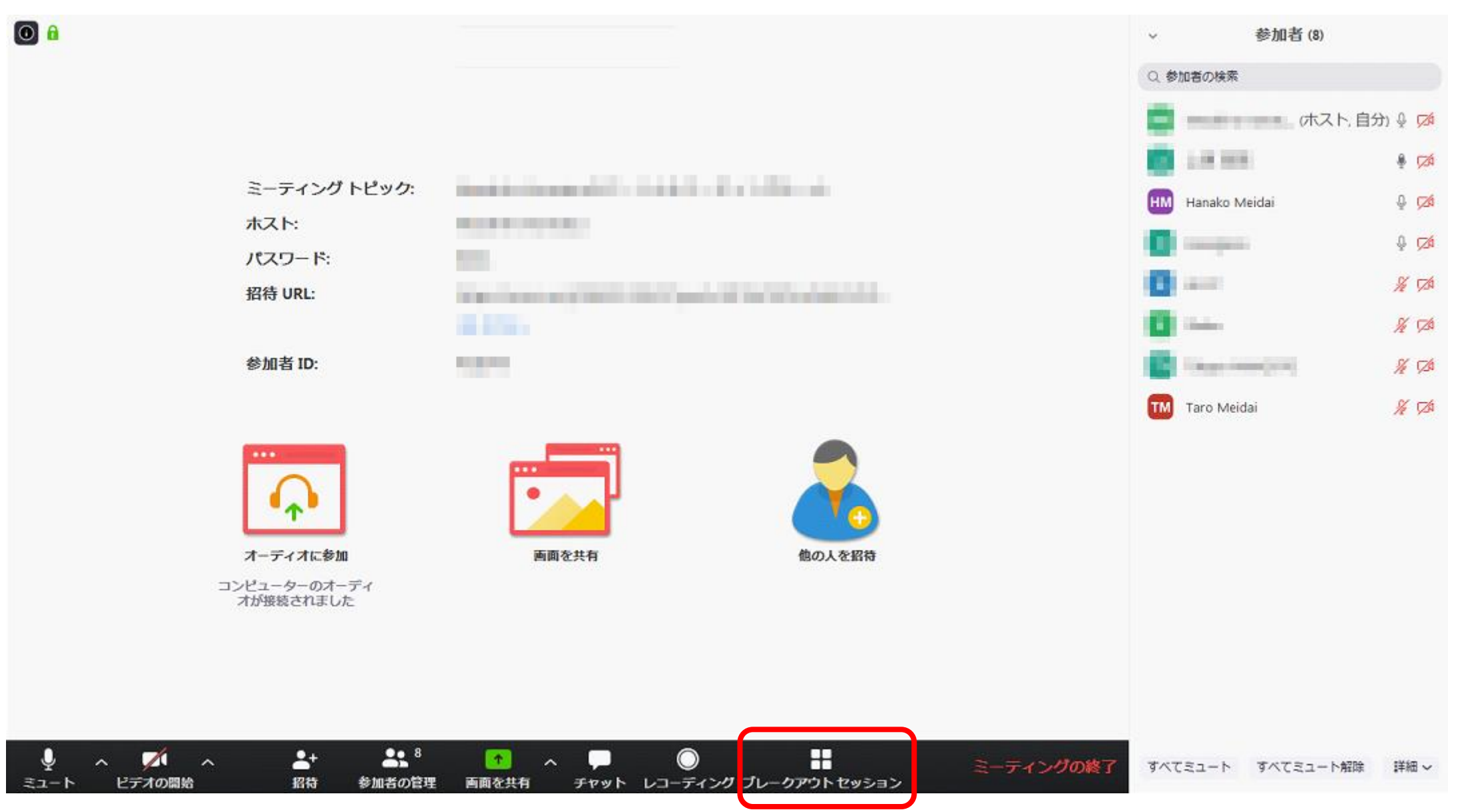

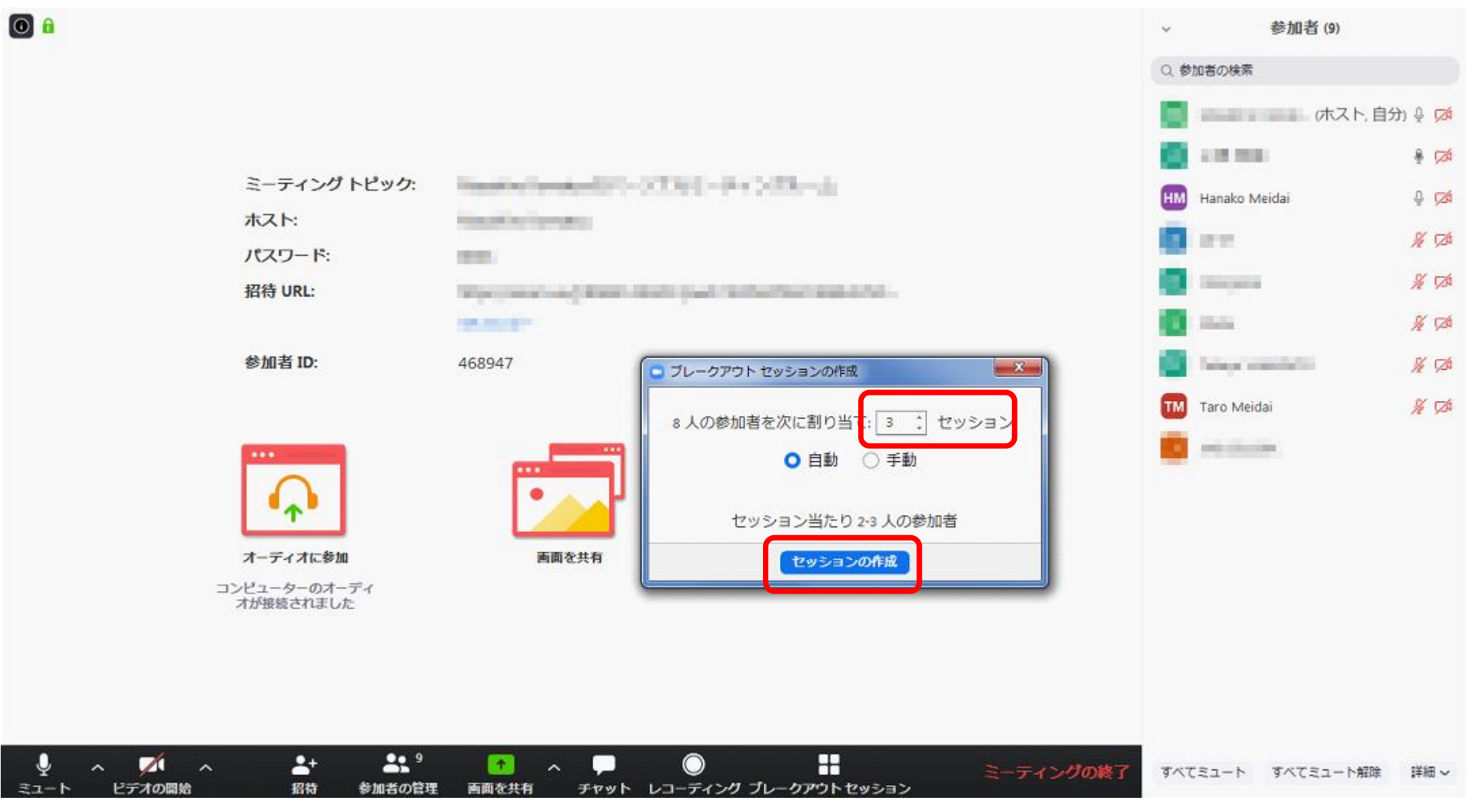

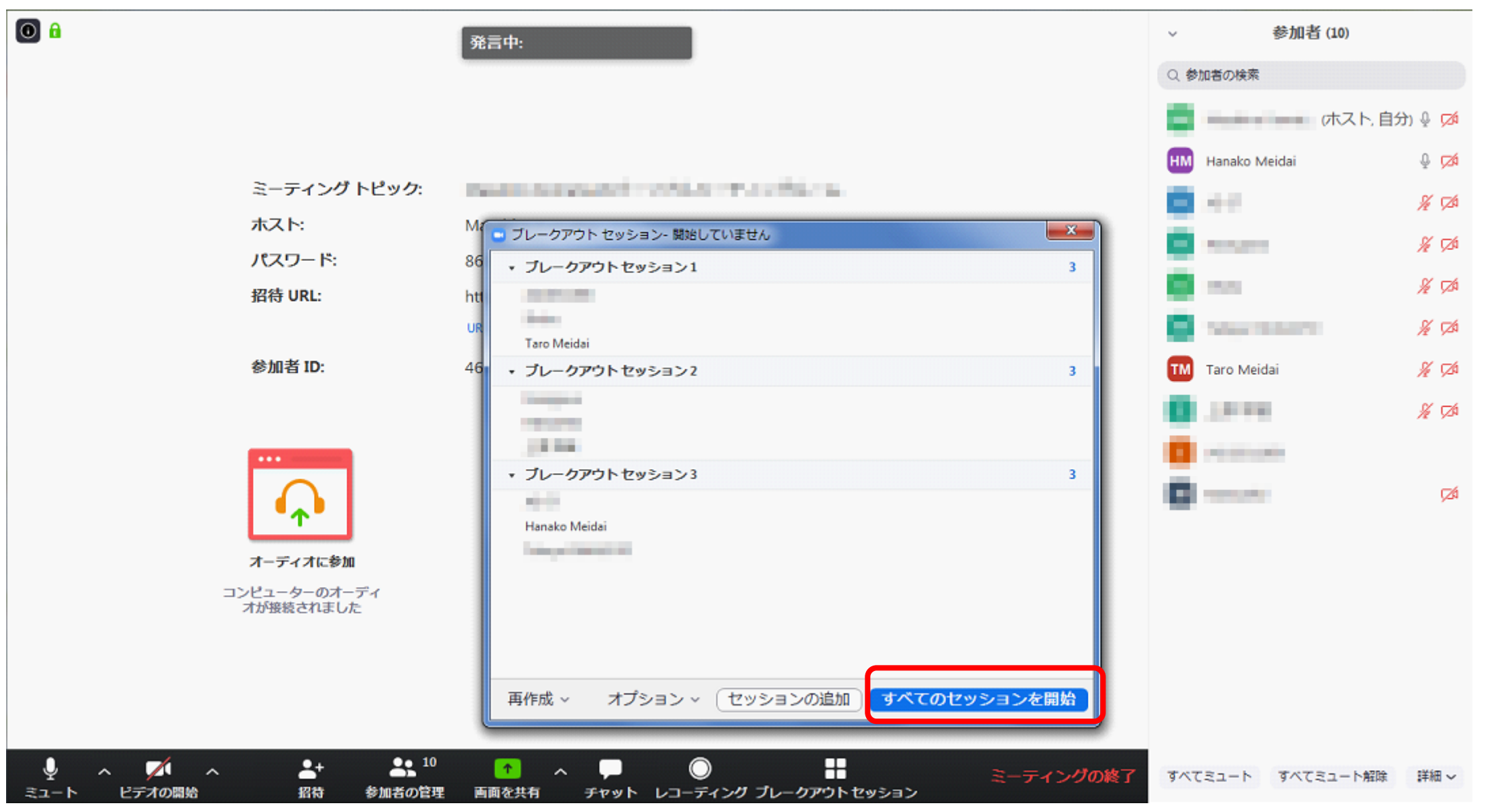

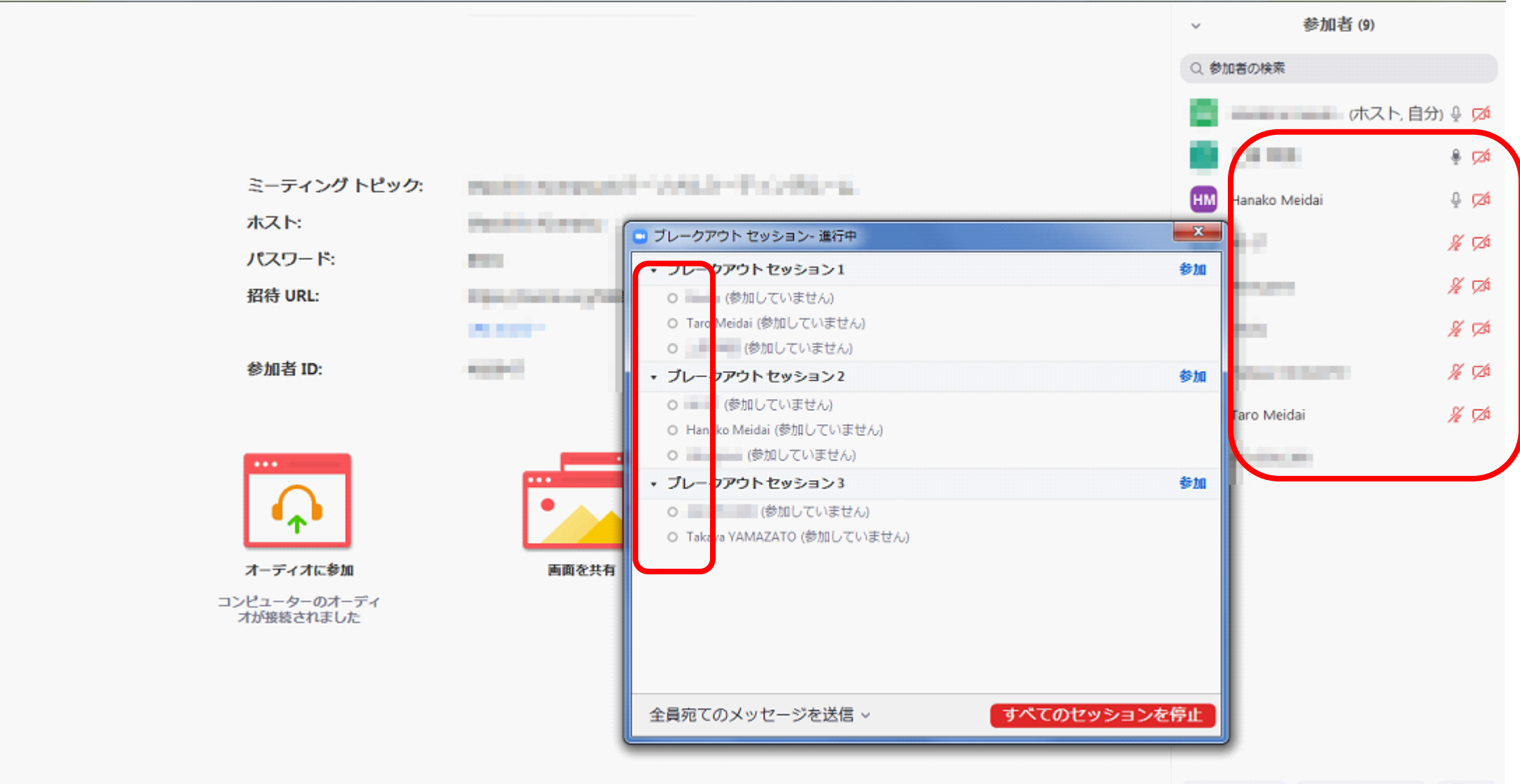

すべてミュート すべてミュート解除 詳細 ~

# Pop-up on Student screen

#### When you start Breakout session

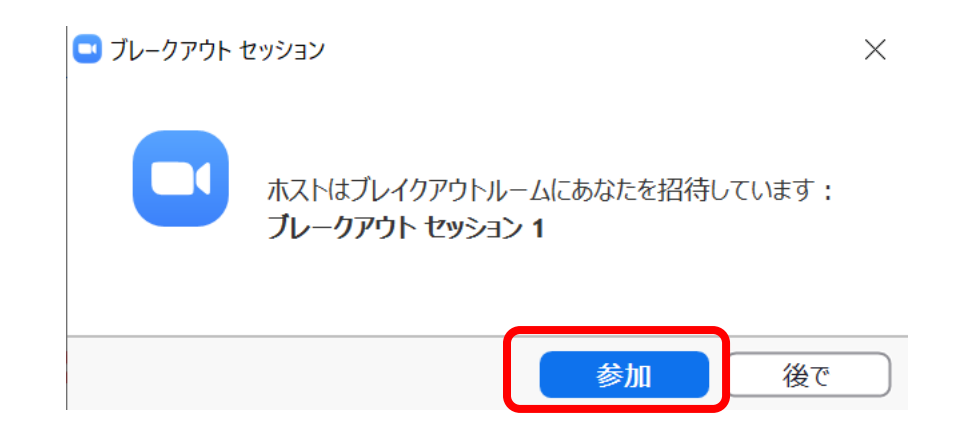

# Join into any Breakout session

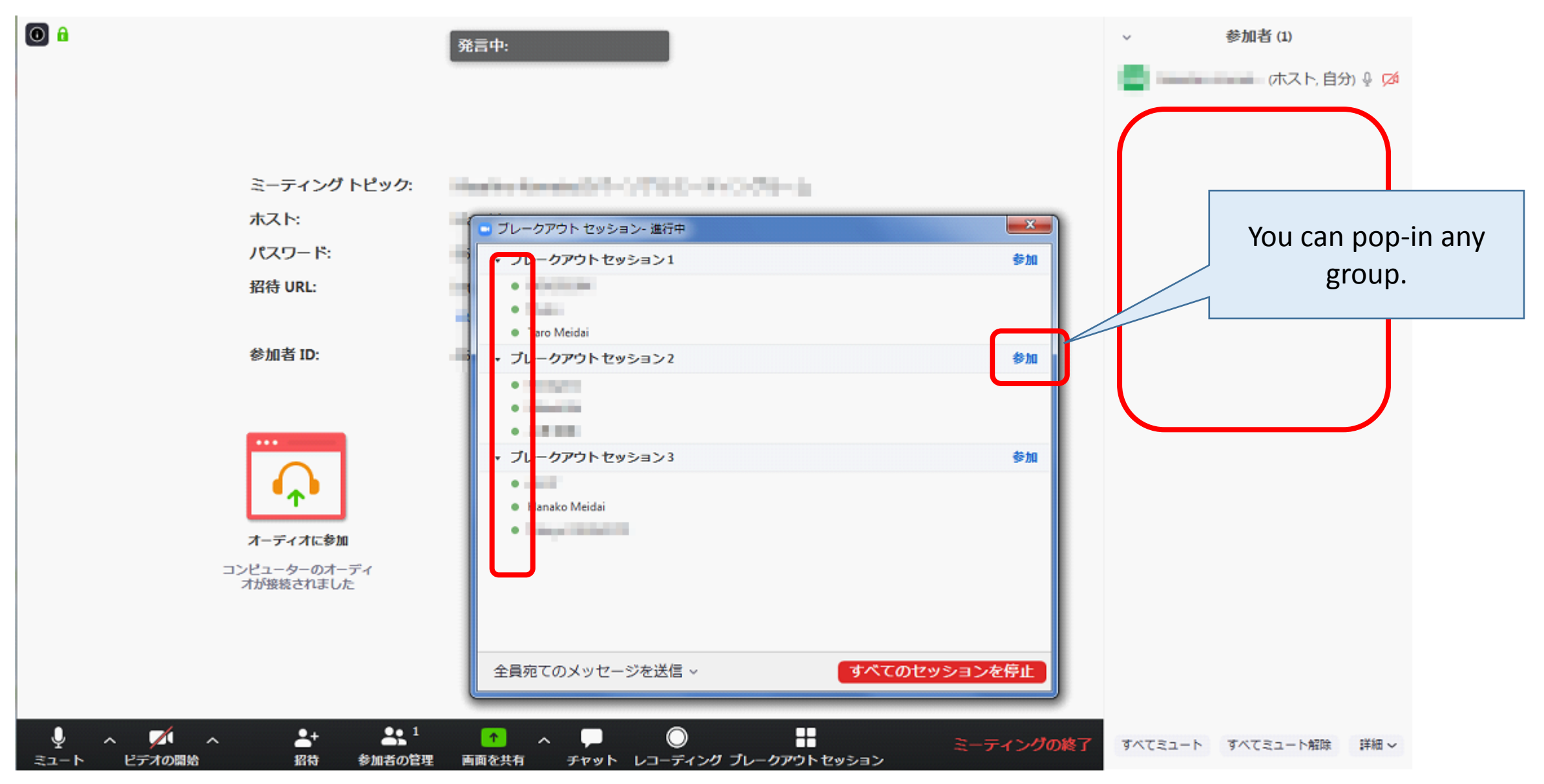

### Leave Breakout session

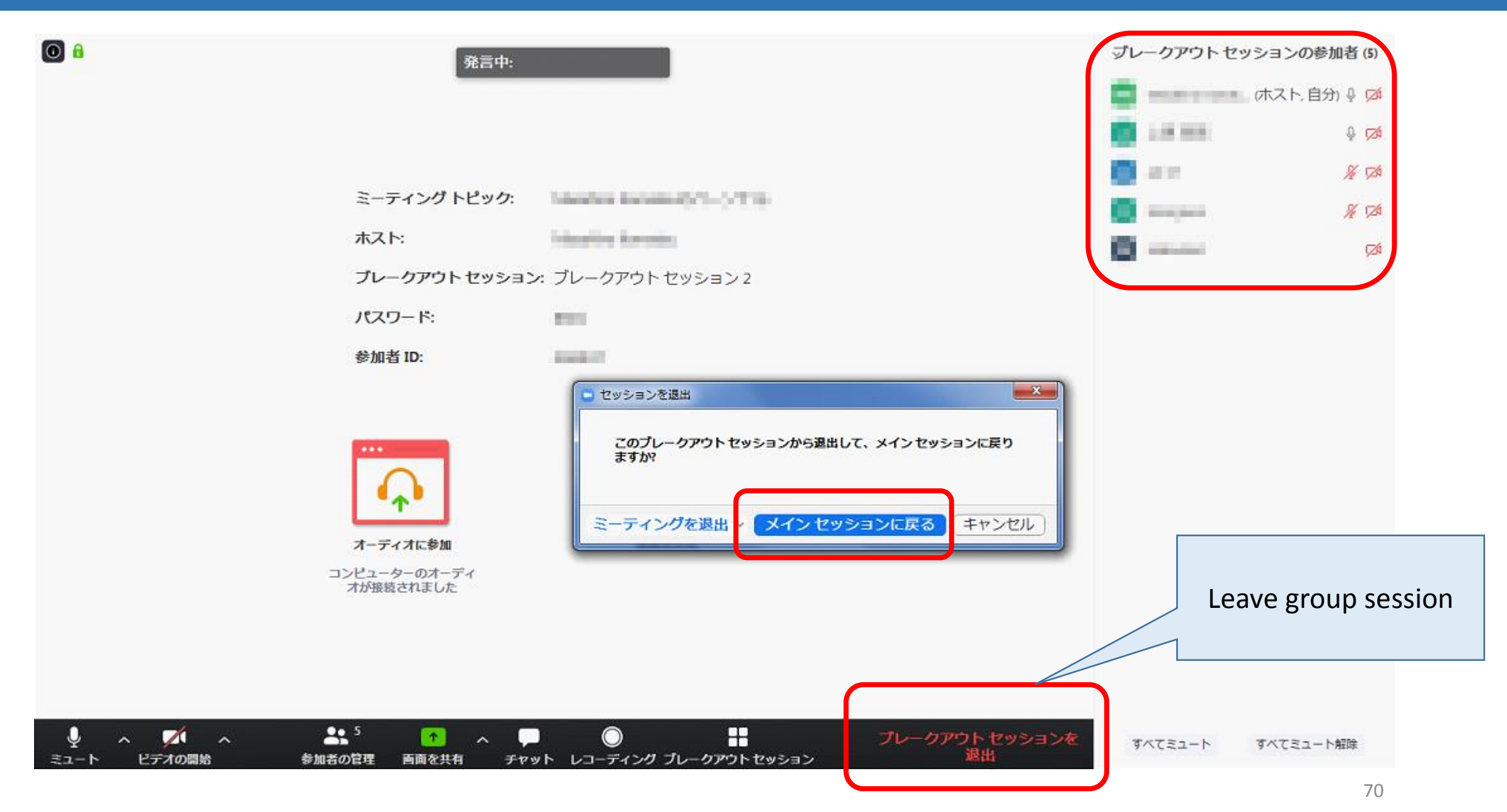

# Join into any Breakout session

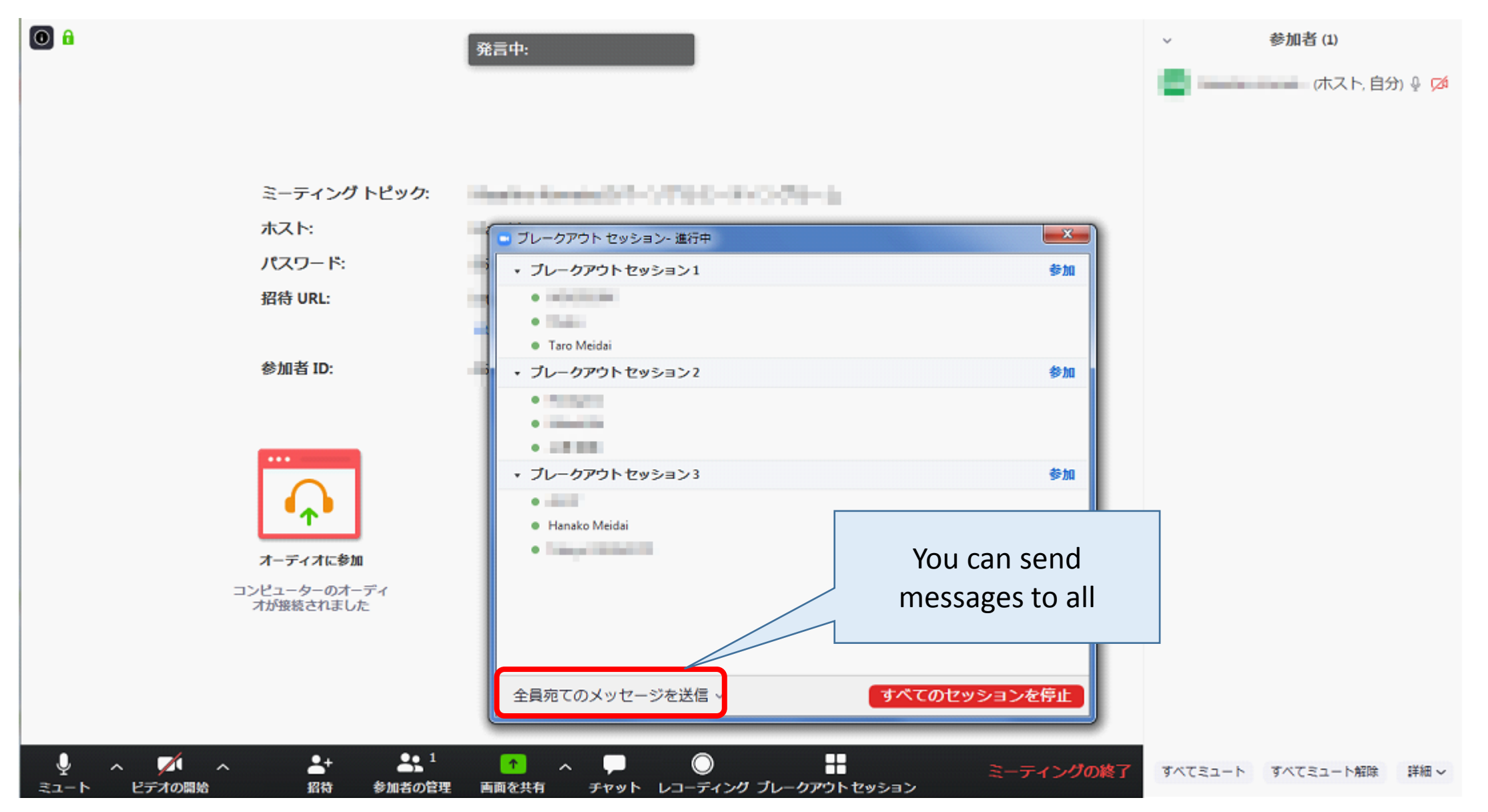

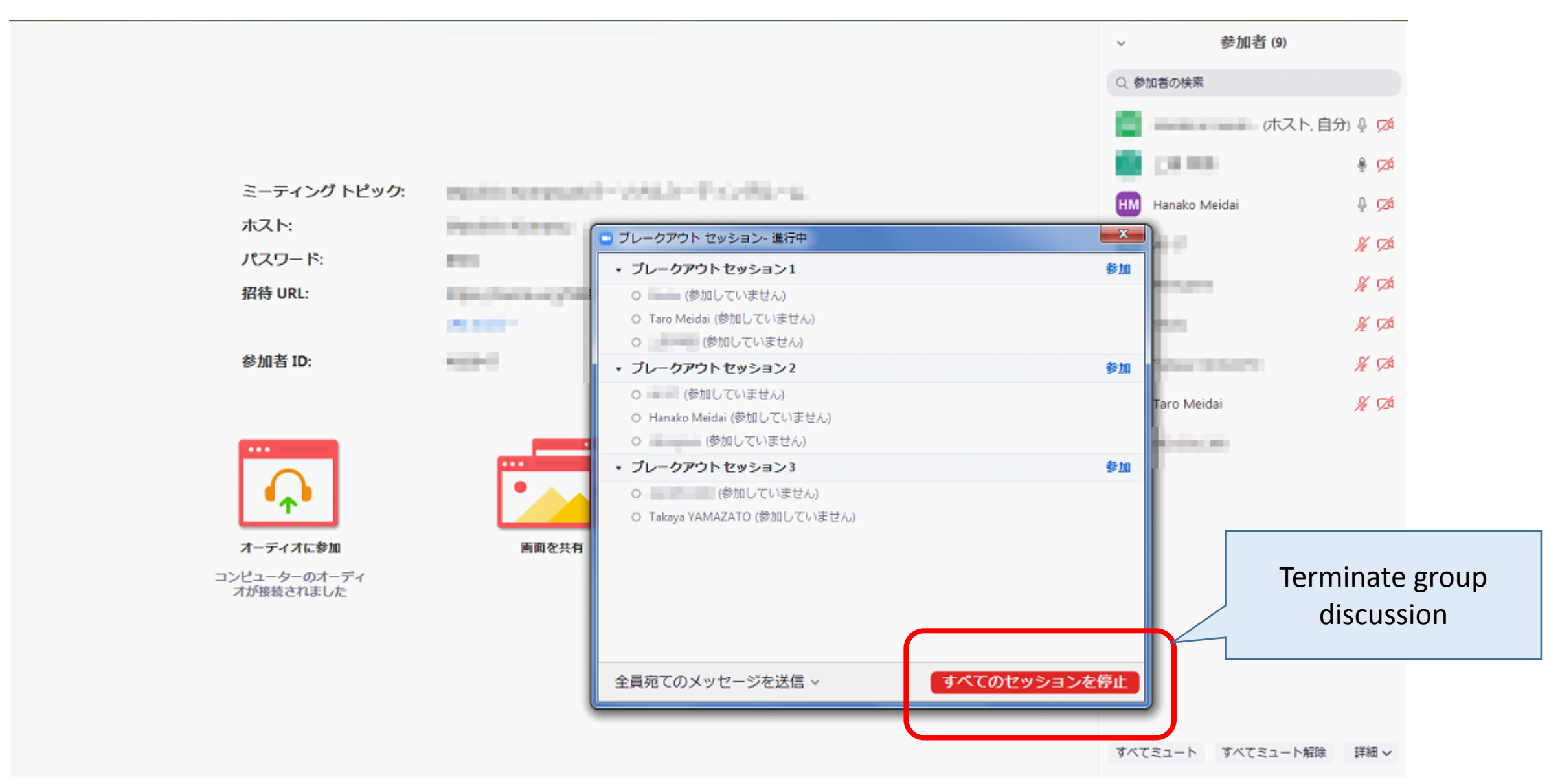
## Pop-up on Student screen

When you terminate Breakout session

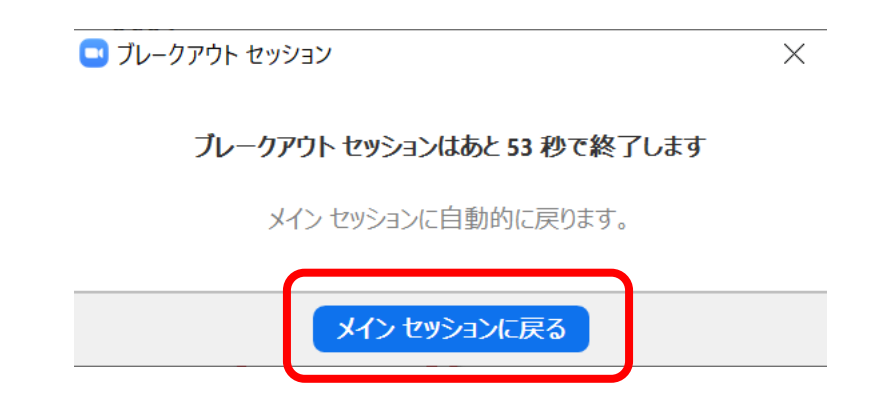

## Tips

- Face is not important. Camera is not mandatory.
- To get better audio condition, headset is recommended.
- Keep students microphone muted except when they have to speak.
  - In case of small number of participants, they can keep microphone open.
- Use "Raise Hand" functionality in case of large number of participants.
  - You have to be a good chairperson.
- I do not recommend chat on Zoom.
  - you can not handle both lecture and chat. (with TA, maybe it works)
  - NUCT forum is better. Even after your zoom session, students can interact each other.

## Please give us your feedback

Google

nagoya meikai

- <u>https://meikai.ilas.nagoya-u.ac.jp/</u>
- Questionnaire number : 169648
  - Comments are also welcome

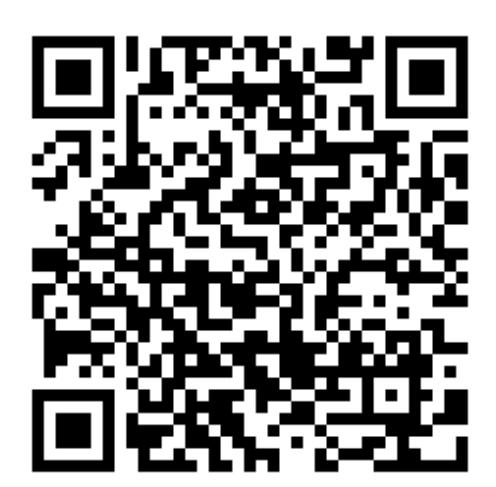

- You can use this polling system with Nagoya Univ. ID
  - Manual is available on <a href="https://office.ilas.nagoya-u.ac.jp/meikai/">https://office.ilas.nagoya-u.ac.jp/meikai/</a>
  - Both English/Japanese and for both Teacher/Student

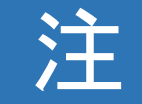

- この資料は英語(コミュニケーション)担当者向けに作成した資料です。
- ・全学メールアドレスを使ってZoomの登録をお願いしているのはあく までも非常勤講師向けです。専任教員は部局の発行するメールアド レスで構いません。
- Zoomの設定に関しても、推奨しているだけであって必須ではありません。ご自身の使いやすいように設定して頂ければ構いません。
- ・昨今のZoomにおける諸問題を意識して面倒な手間は増えますがセキュリティー上の問題を減らす為の案内をさせて頂いています。
- ・PMIの使用も禁止している訳ではありません。
- Zoomも日々アップデートをしており、スクリーンショットの見え方が違う部分も多々あります。